# PC CPU Module Compatible with MELSEC-Q Series **PPC-CPU852(MS)** User's Guide

CONTEC CO.,LTD.

# Copyright

Copyright 2006 CONTEC CO., LTD. ALL RIGHTS RESERVED

No part of this document may be copied or reproduced in any form by any means without prior written consent of CONTEC CO., LTD.

CONTEC CO., LTD. makes no commitment to update or keep current the information contained in this document. The information in this document is subject to change without notice.

All relevant issues have been considered in the preparation of this document. Should you notice an omission or any questionable item in this document, please feel free to notify CONTEC CO., LTD.

Regardless of the foregoing statement, CONTEC assumes no responsibility for any errors that may appear in this document nor for results obtained by the user as a result of using this product.

# Trademarks

MS, Microsoft and Windows are trademarks of Microsoft Corporation. MELSEC and CC-Link are trademarks of Mitsubishi Electric Corporation. Other brand and product names are trademarks of their respective holder.

# **Table of Contents**

| Copyright         | i  |
|-------------------|----|
| Trademarks        | i  |
| Table of Contents | ii |

| 1. Introduction                          | 1      |
|------------------------------------------|--------|
| Features Supported OS                    | 1<br>1 |
| Customer Support                         | 2      |
| Limited One-Year Warranty                | 2      |
| How to Obtain Service                    | 2      |
| Liability                                | 2      |
| Safety Precautions                       | 3      |
| Safety Information                       | 3      |
| Handling Precautions                     | 3      |
| Design Precautions                       | 4      |
| Installation Precautions                 | 5      |
| Wiring Precautions                       | 5      |
| Power Supply and Maintenance Precautions | 6      |
| Disposal Precautions                     | 7      |
| EMC and Low Voltage Directives           | 7      |
| 2. Overview                              | 9      |

#### 2. Overview

|    | Specifications                           | .9 |  |
|----|------------------------------------------|----|--|
|    | System Configuration                     | 12 |  |
|    | External Dimensions                      |    |  |
|    |                                          | 15 |  |
| 3. | Installing and Uninstalling the Hardware | 5  |  |
|    | Notes on Use                             | 15 |  |

| Installing the Unit   |  |
|-----------------------|--|
| Uninstalling the Unit |  |

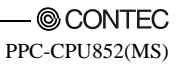

#### 4. BIOS Setup

| BIOS Setup                      | 19 |
|---------------------------------|----|
| Invoking BIOS Setup             |    |
| Key Operations                  |    |
| Main Menu                       |    |
| Advanced Window                 |    |
| PCI Features Window             |    |
| IDE Features Window             |    |
| Video Features Window           |    |
| USB Features Screen             |    |
| I/O Device Configuration Window |    |
| Keyboard Features Screen        |    |
| Boot Features Screen            |    |
| Security Window                 |    |
| Boot Window                     |    |
| Exit Window                     |    |
|                                 |    |

#### 5. Parts Name and Functions of Components

| Parts Name of Components |    |
|--------------------------|----|
| Functions of Components  |    |
| Keyboard/Mouse Interface |    |
| Serial Port Interfaces   | 32 |
| CRT Interface            |    |
| PCMCIA Slots             |    |
| CF Card slot             |    |
| USB Port                 | 39 |
| Ethernet                 | 40 |
| IDE Interface            | 41 |
| Extension Interface      |    |
| Operation Switches       | 43 |
| LED Displays             | 46 |

#### Combination with the MELSEC-Q Series

47

29

19

| Overview                   |    |
|----------------------------|----|
| System Configuration       |    |
| Access Forms               |    |
| Multiple PLC Configuration |    |
| CPU Configuration Diagrams | 50 |
| Notes                      | 53 |

6.

| 7.       | Reset Specifications                                                                                                    | 57                               |
|----------|----------------------------------------------------------------------------------------------------|----------------------------------|
|          | Reset Specifications<br>Reset Procedure Involving a Reset of this product<br>Reset Procedure for when Bus Interface Driver is Reset                                                                                                   | 57<br>58<br>59                   |
| 8.       | Troubleshooting                                                                                                    | 61                               |
|          | Tips for Better Troubleshooting<br>This program Won't Start Normally<br>This program Starts with a BIOS Error displayed<br>The OS Won't Start Normally<br>It hangs-up at the time (after OS starting) of operation<br>BIOS Error List | 61<br>62<br>63<br>64<br>65<br>66 |
| 9        | Appendix                                                                                                    | 69                               |
| 9.       | Appendix<br>Memory Map<br>I/O Port Addresses                                                                                                    | 69<br>69<br>70                   |
| 9.       | Appendix<br>Memory Map<br>I/O Port Addresses<br>Interrupt Levels                                                                                                    | 69<br>69<br>70<br>71             |
| 9.<br>10 | Appendix<br>Memory Map<br>I/O Port Addresses<br>Interrupt Levels<br>D. Options                                                                                                    | 69<br>69<br>70<br>71<br>73       |
| 9.<br>10 | Appendix         Memory Map         I/O Port Addresses         Interrupt Levels         O. Options                                                                                                    | 69<br>69<br>70<br>71<br>73       |
| 9.<br>10 | Appendix         Memory Map         I/O Port Addresses         Interrupt Levels         D. Options         I.         PC CPU Related Manuals                                                                                          | 69<br>69<br>71<br>73<br>75       |
| 9.<br>10 | Appendix         Memory Map         I/O Port Addresses         Interrupt Levels         D. Options            PC CPU Related Manuals                                                                                                  | 69<br>69<br>70<br>71<br>73<br>75 |

# 1. Introduction

This product is a PC/AT compatible personal computer that can be incorporated into the general-purpose MELSEC-Q Series manufactured by Mitsubishi Electric Corporation. Equipped with a faster CPU and increased memory capacities, this product is capable of calculating massive data at a faster speed, compared with the previous product [PPC-CPU686(MS)-128]. When used in a multi-CPU configuration with a sequencer CPU, this product enables seamless control and information processing. In addition, the product comes with a CF card slot (Type I/II), which enables boot-up using a CF card.

Supporting a network configuration, the product can be incorporated into a system using the Web and Internet/Intranet.

#### Features

- Capable of processing information and control data seamlessly by the combination of the MELSEC-Q Series PLC CPU unit for sequence control and the PC CPU unit for information processing
- Integrating the major features of the personal computer in a compact unit fit in two slots in the MELSEC-Q Series base unit
- Capable of high-speed processing of massive data without a fan, using the high-speed Ultra Low Voltage Intel(R) Celeron(R) M Processor 600MHz (FSB400MHz) as its CPU
- Coming standard with a wide variety of interface such as 100BASE-TX LAN, PC Card slot, USB2.0 and CF card slot
- Containing the CONTEC-customized BIOS (manufactured by Phoenix Technologies), providing BIOS-level support
- Capable of connecting a hard disk unit and CF Card as external storage devices on the same base unit, best suited for use in a place subject to vibration and shock or for continuous operation for an extended period of time

# **Supported OS**

- Windows XP Professional
- Windows XP Embedded
- Windows 2000 Professional

# **Customer Support**

CONTEC provides the following support services for you to use CONTEC products more efficiently and comfortably.

# Web Site

Japanese http://www.contec.co.jp/ English http://www.contec.com/ Chinese http://www.contec.com.cn/

Latest product information

CONTEC provides up-to-date information on products. CONTEC also provides product manuals and various technical documents in the PDF.

Free download

You can download updated driver software and differential files as well as sample programs available in several languages.

Note! For product information

Contact your retailer if you have any technical question about a CONTEC product or need its price, delivery time, or estimate information.

# Limited One-Year Warranty

CONTEC products are warranted by CONTEC CO., LTD. to be free from defects in material and workmanship for up to one year from the date of purchase by the original purchaser.

Repair will be free of charge only when this device is returned freight prepaid with a copy of the original invoice and a Return Merchandise Authorization to the distributor or the CONTEC group office, from which it was purchased.

This warranty is not applicable for scratches or normal wear, but only for the electronic circuitry and original products. The warranty is not applicable if the device has been tampered with or damaged through abuse, mistreatment, neglect, or unreasonable use, or if the original invoice is not included, in which case repairs will be considered beyond the warranty policy.

# How to Obtain Service

For replacement or repair, return the device freight prepaid, with a copy of the original invoice. Please obtain a Return Merchandise Authorization number (RMA) from the CONTEC group office where you purchased before returning any product.

\* No product will be accepted by CONTEC group without the RMA number.

# Liability

The obligation of the warrantor is solely to repair or replace the product. In no event will the warrantor be liable for any incidental or consequential damages due to such defect or consequences that arise from inexperienced usage, misuse, or malfunction of this device.

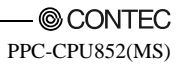

# **Safety Precautions**

Understand the following definitions and precautions to use the product safely.

# **Safety Information**

This document provides safety information using the following symbols to prevent accidents resulting in injury or death and the destruction of equipment and resources. Understand the meanings of these labels to operate the equipment safely.

| <u>∱</u> DANGER | DANGER indicates an imminently hazardous situation which, if not avoided, will result in death or serious injury.                        |
|-----------------|----------------------------------------------------------------------------------------------------|
| ▲ WARNING       | WARNING indicates a potentially hazardous situation which, if not avoided, could result in death or serious injury.                      |
| A CAUTION       | CAUTION indicates a potentially hazardous situation which, if not avoided, may result in minor or moderate injury or in property damage. |

# **Handling Precautions**

#### **A** CAUTION

- Do not use or store the product where it is subject to shock or vibration as it contains precision electronic components.
- Do not modify the product. CONTEC bears absolutely no responsibility for the product which has been modified.
- Do not use or store the product where it is exposed to extremely high or low temperature or to an abrupt change in temperature.
- Do not use or store the product under direct sunlight or near any heating apparatus such as a heater or store.
- Some products have to be set up before they can be used normally. Be sure to check whether the product is one before use. Set the switches and jumpers only as specified, or the product may develop trouble.
- Do not use or store the product in a highly humid or dusty place.
- If you find anything wrong with the product, consult your retailer.

# **Design Precautions**

## ▲ DANGER

- Provide this product with external safety circuits so that the entire system is protected even if the external power supply or this product goes wrong.
  - (1) Configure those circuits outside this product which include an emergency stop circuit, a protection circuit, an interlock circuit for contrary operations such as normal and reverse rotations, and an interlock circuit for preventing a machine from breaking beyond the upper or lower positioning limit.
  - (2) This product stops arithmetic operations and turns all outputs off upon detection of the following states.
  - The overcurrent or overvoltage protector of the power supply unit has been actuated.
  - The self-diagnostic feature of this product has detected an error such as a watchdog timer error. If I/O control transparent to this product causes an error, all of the outputs may be turned on. Provide this product with an external fail-safe circuit or mechanism so that the machine operates on the safe side in that case.
  - (3) Depending on the fault of a relay or transistor in an output unit, the output may remain on or off. For output signals which can result in serious accidents, provide external monitor circuits.
- If an overcurrent continues to flow to the output for an extended period of time due to a rating error or short-circuited load, the output unit may smoke or burn. Provide an external safety circuit such as a fuse.
- Configure the circuit containing this product so that the external power supply is turned on after this product is turned on. Turning on the external power supply before this product may result in an output error or malfunction, possibly causing an accident.
- When a data link causes a communication error, the operation status of the affected station changes depending on the type of the data link in use. Configure an interlock circuit in a user program so that the system acts on the safe side.
- An output error or malfunction may cause an accident.
  - (1) The data link holds data existing prior to the occurrence of the communication error.
  - (2) The remote I/O station of MELSEC (II/B/10) turns all of its outputs off.

When configuring the system, do not leave an empty slot in the base unit. If the base unit has an empty slot, be sure to apply a blank cover (QG60) to the slot.
 Internal components of this product may scatter around when a short-circuit test is performed or when an overcurrent or overvoltage is applied to the external I/O section.

## A CAUTION

- Any control line or communication cable should be neither bundled with nor routed adjacent to the main circuit or power line. The control line and communication cable should be at least 100mm away from the main circuit and power line.

Poor wiring conditions result in malfunctions caused by noise.

- When the output unit controls components such as the lamp load, heater, and solenoid valve, a large current (about 10 times the normal value) may flow at the OFF-to-ON transition of the output. Take appropriate measures, for example, by replacing it with a unit of a higher rated current.

## **Installation Precautions**

## A CAUTION

- Use this product in the environment specified in this manual. Using this product in an environment not satisfying all the specifications can cause an electric shock, fire, malfunction, product damage, and/or product degradation.
- Mount this product on the base unit with the unit fixing hook at the bottom of this product fit in the fixing slot in the base unit. Failure to mount this product correctly can let this product malfunction or fall. Before attempting to use this product in a place subject to considerable vibration or shock, use unit fixing screw to fasten this product securely to the base unit. Unit fixing screw must be tightened within the specified tightening torque range. Tightening the screw loosely can let this product fall, cause a short circuit, or malfunction. Tightening the screw excessively can break the screw or unit, let this product fall, a short circuit, or malfunction.
- When connecting an extension cable, plug it securely into the relevant connector on the base unit or the Unit. Check the connection after plugging it to prevent an imperfect contact which can cause input and output errors.
- Before attaching or detaching this product, be sure to turn the external power supply off for all phases, or this product may be damaged.
- Do not directly touch any conductive part or electronic component of this product. Doing so may cause the Unit to malfunction or fail.

## **Wiring Precautions**

#### ▲ DANGER

Before mounting or wiring this product or any other product, be sure to turn the external power supply for all phases.

Failure to turn it off for all phases may cause an electric shock, product damage, or malfunction.

## **A** CAUTION

- Be sure to ground the FG and LG terminals by at least Class D Grounding (former Class3 Grounding) exclusive for sequencers. Failure to do so may cause an electric shock or malfunction.
- Be careful not to let foreign matters such as chips and wire tailings in this product. Foreign matters caught in this product may cause a fire, fault, or malfunction.

- Wire each product to the Unit correctly after checking the rated voltage and pin assignments of the product. Connecting a power supply not matching the rating or miswiring may cause a fire or fault.
- Tighten each terminal screw within the specified tightening torque range. Tightening the terminal screw loosely may result in a short circuit or malfunction. Tightening the terminal screw excessively can break the screw or the Unit, also resulting in a short circuit or malfunction.
- The cables connected to this product must be either enclosed in ducts or fixed with clamps. Doing neither allows the cables to hang loose, move, or be pulled inadvertently, resulting in this product and/or cables damaged or this product malfunctioning due to an imperfect contact in cable connection.
- When disconnecting each cable from this product, do not hold the line to pull. Unplug the cable after loosening the screws fastening the cable end to the connector in this product. Pulling the cable connected to this product may break this product and/or cable or cause this product to malfunction due to an imperfect contact in the cable connection.
- Do not connect the outputs of two or more power units in parallel. Doing so heats up the power units, possibly causing a fire or fault.
- The connectors for external connection must be crimped, welded with pressure, or soldered correctly with the relevant tool. For the crimping and pressure welding tools, refer to the input/output unit user's manual. An imperfect connection can cause a short circuit, fire, or malfunction.

### **Power Supply and Maintenance Precautions**

#### A DANGER

- Do not touch any terminal with the Unit powered, or it may malfunction.
- Before cleaning this product or tightening up terminal screws, be sure to turn the external power supply off for all phases. Failure to turn it off for all phases may either result in an electric shock or cause this product to fail or malfunction. Tightening the screw loosely can let this product fall, cause a short circuit, or malfunction. Tightening the screw excessively can break the screw or this product, letting this product fall, cause a short circuit, or malfunction. Do not touch any terminal with this product powered, or it may malfunction.

## A CAUTION -

- Read the manual thoroughly and check the entire system sufficiently for safety before performing online operations during a machine run (in particular, for a program change, forced output, and operation status change). An operation error can break the machine or cause an accident.
- Do not disassemble or modify any unit. Doing so may result in a fault, malfunction, injury, or fire.
- Before attaching or detaching the Unit, be sure to turn the external power supply off for all phases. Failure to turn it off for all phases may cause the Unit to fail or malfunction.

## **Disposal Precautions**

A CAUTION

When disposing of the product, treat it as industrial waste.

## **EMC and Low Voltage Directives**

To make the equipment based on the MELSEC-Q Series PLC including this product conform to the EMC and Low Voltage Directives, be sure to refer to "EMC and Low Voltage Directives" in the following MELSEC-Q Series manual to configure the equipment as specified therein.

- QCPU (Q Mode) CPU Unit User's Manual (Hardware) Model name : QCPU(Q)-U(H/W)
- QCPU (Q Mode) CPU Unit User's Manual (Hardware Design, Maintenance and Inspection) Model name : QCPU(Q)-U(HH)
- \* The cables lead from this product to the outside of the control panel must be shielded cables and ferrite core. For each shielded cable, apply a metal clamp to the shield exposed by partly stripping the cable and ground it for connection to the control panel as near this product as possible. And please equip a cable with a ferrite core near this product.

# 2. Overview Specifications

#### Table 2.1. Function Specifications < 1/2 >

| Model                  |                | PPC-CPU852(MS)                                                                                                    |                                                          |                                                                                  |                                                                                  |                                                        |  |  |
|------------------------|----------------|----------------------------------------------------------------------------------------------------|----------------------------------------------------------|----------------------------------------------------------------------------------|----------------------------------------------------------------------------------|--------------------------------------------------------|--|--|
| CPU                    |                | Ultra Low Voltage Intel(R) Celeron(R) M Processor 600MHz (FSB400MHz)                                                                                   |                                                          |                                                                                  |                                                                                  |                                                        |  |  |
| Chipset                |                | Intel(R) 852GM                                                                                                    |                                                          |                                                                                  |                                                                                  |                                                        |  |  |
| Memory L1 Cache        |                | 32KB x 2                                                                                                    |                                                          |                                                                                  |                                                                                  |                                                        |  |  |
|                        | L2 Cache       | 512KB                                                                                                    | 512KB                                                    |                                                                                  |                                                                                  |                                                        |  |  |
|                        | Main memory    | 512KB (3.3V 200pin DDR SO-DIMM DDR266 Socket x 1)                                                                                                    |                                                          |                                                                                  |                                                                                  |                                                        |  |  |
| Video                  | Controller     | Built in 852GM                                                                                                    |                                                          |                                                                                  |                                                                                  |                                                        |  |  |
|                        | Video RAM      | Main mamory share                                                                                                    | Main mamory shared (Max. 64MB)                           |                                                                                  |                                                                                  |                                                        |  |  |
|                        | CRT I/F        | Analog RGB 15-pin H                                                                                                    | Analog RGB 15-pin HD-SUB connector                       |                                                                                  |                                                                                  |                                                        |  |  |
|                        | Specifications | Horizontal sync<br>signal frequency<br>Vertical sync<br>signal frequency<br>Display colors                                                             | VGA<br>(640 x 480)<br>31.5KHz<br>60Hz<br>16,777,215      | SVGA           (800 x 600)           37.9KHz           60Hz           16,777,215 | XGA           (1024 x 768)           48.4KHz           60Hz           16,777,215 | SXGA<br>(1280 x 1024)<br>64.1KHz<br>60Hz<br>16,777,215 |  |  |
| IDE I/F                | Primary        | 40-pin half-pitch con                                                                                                    | 40-pin half-pitch connector (Max. 2 units acceptable) *1 |                                                                                  |                                                                                  |                                                        |  |  |
|                        | Secondary      | Not supported                                                                                                    |                                                          |                                                                                  |                                                                                  |                                                        |  |  |
| Serial inte            | rfaces         | RS-232C compliant:<br>(EX.I/F)) Transfer r                                                                                                    | 2 channels (9-p<br>ate: 50 - 115,2(                      | oin D-SUB conr<br>30 bps                                                         | nector and exter                                                                 | nsion interface                                        |  |  |
| Parallel in            | iterface       | 1 channel (Extension interface (EX.I/F))<br>Supported modes: Normal, SPP, EPP 1.7/1.9, ECP                                                             |                                                          |                                                                                  |                                                                                  |                                                        |  |  |
| LAN                    | I/F            | Ethernet 100BASE-7                                                                                                    | Ethernet 100BASE-TX/10BASE-T RJ-45 connector             |                                                                                  |                                                                                  |                                                        |  |  |
|                        | Controller     | 82551QM (Intel)                                                                                                    |                                                          |                                                                                  |                                                                                  |                                                        |  |  |
| PC Cards               | Controller     | R5C485 (RICOH)                                                                                                    |                                                          |                                                                                  |                                                                                  |                                                        |  |  |
|                        | Card Type      | Supproting PCMCIA, CardBus                                                                                                    |                                                          |                                                                                  |                                                                                  |                                                        |  |  |
|                        | Card Slot      | Type I, II x 1                                                                                                    |                                                          |                                                                                  |                                                                                  |                                                        |  |  |
|                        | Display *2     | Card detection LED (green)                                                                                                    |                                                          |                                                                                  |                                                                                  |                                                        |  |  |
| CF card sl             | ot *3          | CF CARD Type I, II x 1 (dedicated to memory card) (primary IDE) *1<br>CF card master/slave switching SW                                                |                                                          |                                                                                  |                                                                                  |                                                        |  |  |
| USB I/F                |                | USB2.0 compliant 3ch (Front:1ch, Bottom:2ch) Transfer rate : 480Mbps<br>USB1.1 compliant 1ch (extension interface(EX.I/F)) Transfer rate : 1.5M/12Mbps |                                                          |                                                                                  |                                                                                  |                                                        |  |  |
| Keyboard/<br>interface | PS2 mouse      | 6-pin mini-DIN connector (shared by keyboard and mouse)<br>Both can be used at the same time with the conversion cable KB-PSY02K3<br>(SANWA SUPPLY).   |                                                          |                                                                                  |                                                                                  |                                                        |  |  |
| Watchdog               | timers         | 2ch<br>Time-out period : System WDT 20msec - 2sec, User WDT 10msec - 10sec                                                                             |                                                          |                                                                                  |                                                                                  |                                                        |  |  |
| RTC/CMO                | S              | Lithium-ion battery backup. Battery life: 10 years min. (at 25°C)<br>Real Time Clock precision: [+/-]3 minute/month (at 25°C)                          |                                                          |                                                                                  |                                                                                  |                                                        |  |  |
| Display LEDs           |                | RDY (Green), B.RUN (Green), ERR. (Red), USER (Red), BAT. (Orange), EXIT (Green), ACCESS (Green)                                                        |                                                          |                                                                                  |                                                                                  |                                                        |  |  |
| Controls               |                | Reset pushbutton, 6-bit DIP switch, 3-position toggle switch                                                                                           |                                                          |                                                                                  |                                                                                  |                                                        |  |  |
| Supported OS           |                | Windows XP Professional, Windows XP Embedded, Windows 2000 Professional                                                                                |                                                          |                                                                                  |                                                                                  |                                                        |  |  |

| Model                                      | PPC-CPU852(MS)                                       |
|--------------------------------------------|------------------------------------------------------|
| Base unit slots occupied                   | 2 slot                                               |
| External dimensions (mm)                   | 55.2(W) x 115.0(D) x 98.0(H) (Excluding protrusions) |
| Power consumption                          | +5VDC 3.0A (Max.) *4                                 |
| Acceptable momentary<br>power failure time | Depending on the power supply unit                   |
| Weight                                     | 440g                                                 |

#### Table 2.1. Function Specifications < 2/2 >

\*1 The IDE device (HDD, CF card, and CD-ROM/DVD-ROM) that can be connected at the same time is up to two additionally. Please refer to the system configuration for more details.

\*2 Comes on when the card is recognized normally and remains on until unplugging the card is detected.

\*3 Please use the CONTEC's CF (FIX DISK specification) when you start Windows from the CF card. (However, select a CF card with a capacity sufficient to install Windows successfully.)

\*4 This does not include the current consumption by any peripheral device (such as the PC Card, USB device, keyboard, or mouse) or by the connector terminal.

| Item                    | Condition                                                                                          |                             |                     |           |                               |  |  |
|-------------------------|----------------------------------------------------------------------------------------------------|-----------------------------|---------------------|-----------|-------------------------------|--|--|
| Operating temperature   | 0 - 55°C                                                                                           |                             |                     |           |                               |  |  |
| Storage temperature     | -25 - 75°C                                                                                         |                             |                     |           |                               |  |  |
| Operating humidity      | 5 - 95%RH (No                                                                                      | 5 - 95%RH (No condensation) |                     |           |                               |  |  |
| Storage humidity        | 5 - 95%RH (No                                                                                      | 5 - 95%RH (No condensation) |                     |           |                               |  |  |
| Vibration resistance    | Conforming                                                                                         | With intermittent vibration |                     |           | Tested 10                     |  |  |
|                         | IEC61131-2                                                                                         | Frequency                   | Acceleration        | Amplitude | (for 80                       |  |  |
|                         |                                                                                                    | 5≤f<9Hz                     | None                | 3.5mm     | minutes)                      |  |  |
|                         |                                                                                                    | 9≤f<150Hz                   | 9.8m/s <sup>2</sup> | None      | in each of the<br>X, Y, and Z |  |  |
|                         |                                                                                                    | With continuous vibration   |                     |           | directions                    |  |  |
|                         |                                                                                                    | Frequency                   | Acceleration        | Amplitude |                               |  |  |
|                         |                                                                                                    | 5≤f<9Hz                     | None                | 1.75mm    |                               |  |  |
|                         |                                                                                                    | 9≤f<150Hz                   | 4.9m/s <sup>2</sup> | None      |                               |  |  |
| Shock resistance        | Conforming to JIS B 3502, IEC61131-2<br>(147m/s <sup>2</sup> , 3 times in each of three direction) |                             |                     |           |                               |  |  |
| Operating ambiance      | No corrosive gas                                                                                   |                             |                     |           |                               |  |  |
| Operating altitude      | 2000m or less *3                                                                                   |                             |                     |           |                               |  |  |
| Installation location   | Inside the control panel                                                                           |                             |                     |           |                               |  |  |
| Overvoltage category *1 | II or less                                                                                         |                             |                     |           |                               |  |  |
| Pollution degree *2     | 2 or less                                                                                          |                             |                     |           |                               |  |  |

 Table 2.2. Installation Environment Conditions

\*1 The overvoltage category of a device indicates which distributor in the range from public distribution network to. machinery the device is assumed to be connected to. Category II applies to devices to which power is supplied from fixed facilities. The surge voltage of those devices is 2500V whose rated voltage is 300V.

\*2 The index indicating the degree to which conductive substances are generated in the operating environment. Pollution level 2 indicates the environment that generates only nonconductive pollutants while allowing accidental condensation to cause temporary conduction.

\*3 The Unit may fail and cannot be used in an environment in which the air is compressed to over the atmospheric pressure generated at an altitude of around 0m.

#### **A** CAUTION

When a commercial peripheral device (such as a PC Card, USB device, keyboard, or mouse) is installed, satisfy the installation environment conditions specified for that device or those for the Unit, whichever are harder.

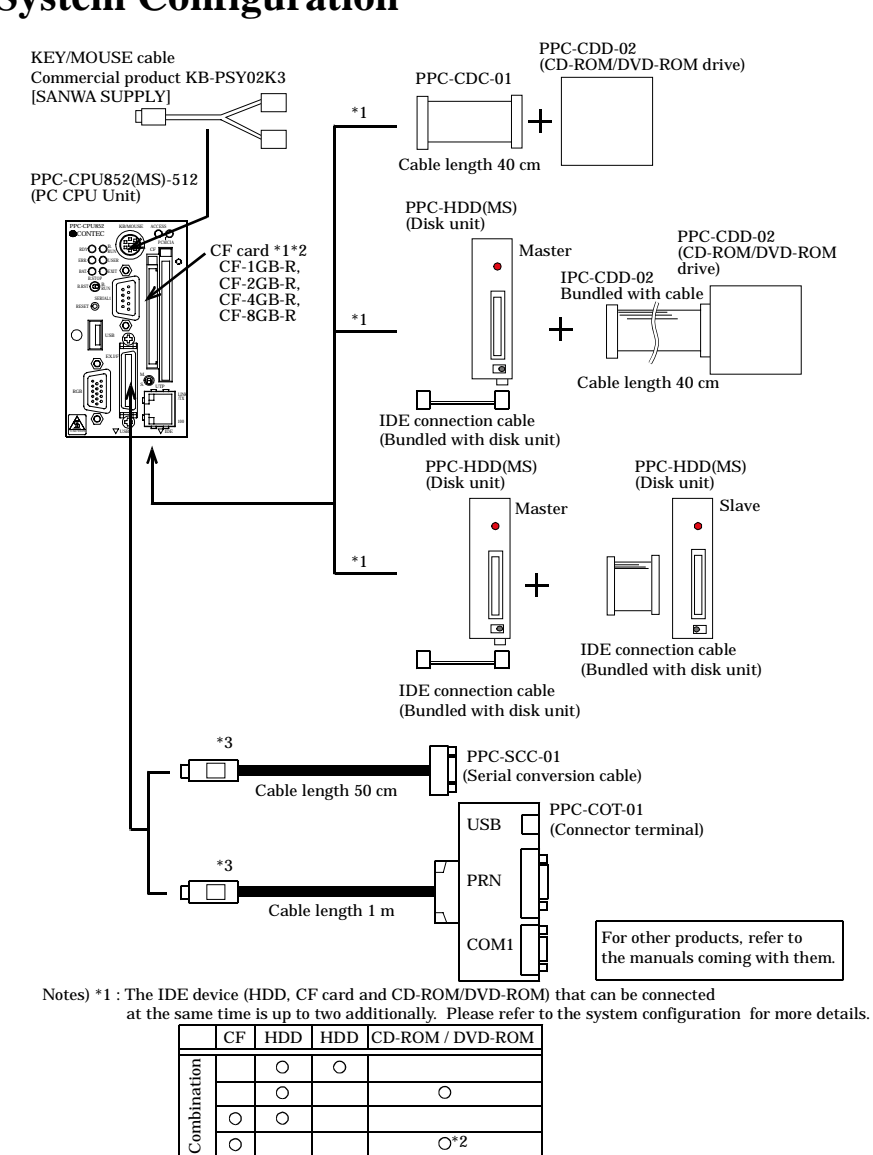

# **System Configuration**

\*2 : An exclusive cable PPC-CDC-01 is required, to connect IPC-CDD-02

- with this product and install OS in CF card.
- \*3 : Please connect either if necessary.

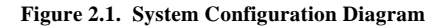

# **External Dimensions**

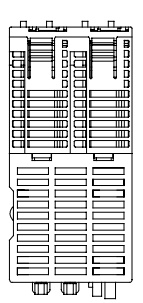

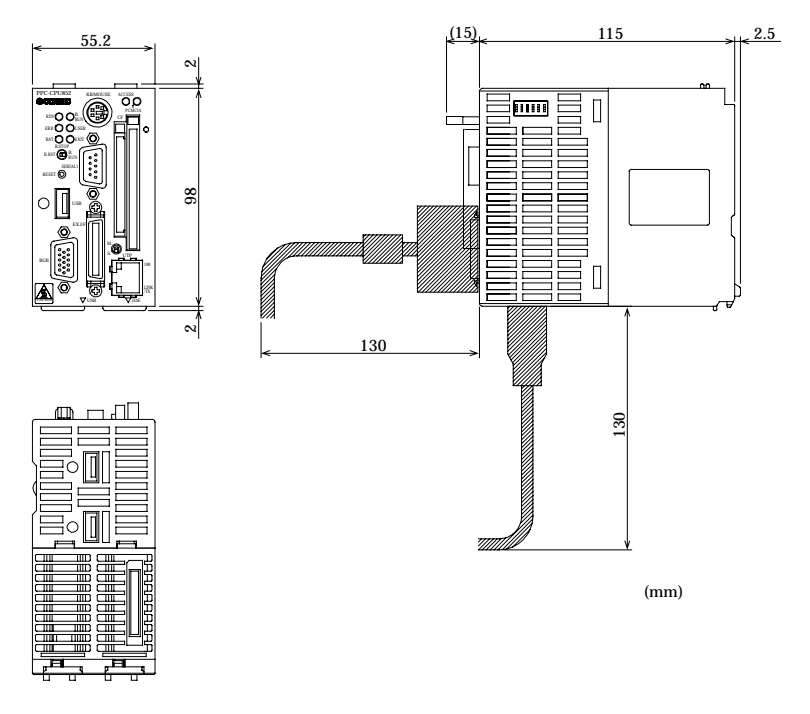

Figure 2.2. External Dimensions

# **3. Installing and Uninstalling the Hardware Notes on Use**

Install this product on the MELSEC-Q Series base unit before use. This product requires the MELSEC-Q Series power supply unit as well.

Refer to the manuals for the base unit and power supply unit for their specifications, installation procedures, and wiring methods.

Note that this product occupies two slots in the base unit.

#### A CAUTION -

- Before installing or uninstalling this product, be sure to turn the power off.
- Installing or uninstalling this product left powered can cause a fault or malfunction.

# **Installing the Unit**

- Before installing this product, remove the transparent protective sheet from the rear panel (which comes into contact with the base unit).
- Fit the unit fixing hook in the unit fixing slot in the base unit, then push the Unit in the direction of the arrow to mount the Unit on the base unit.

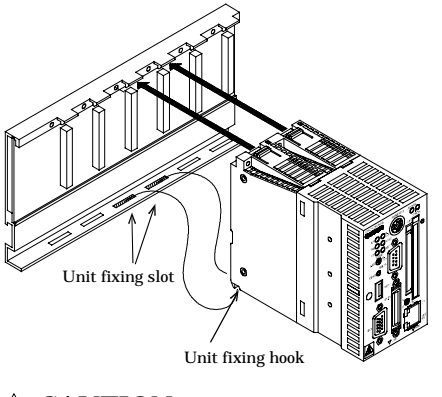

A CAUTION

Be sure to turn off the power to this product before installing it.

Unit fixing screws : M3 x 12 (Prepared by the user)

- To use this product in a place subject to much vibration or shock, use two screws to fasten it to the base unit as illustrated below.

Tighten the screws within the following torque range : Tightening torque range 36 - 48N cm

\_\_\_\_\_ © CONTEC

PPC-CPU852(MS)

16

# **Uninstalling the Unit**

If this product has been fastened with unit fixing screws, remove them first (1).
 While pressing the protrusions (2) on top of this product, pull this product toward you by the upper side (3). Lift this product to remove the unit fixing hook from the unit fixing slot (4).

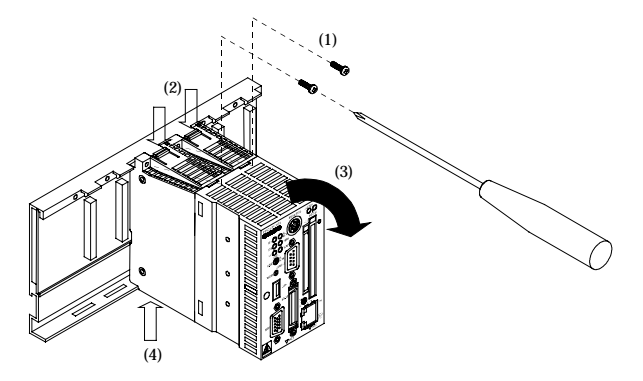

#### **▲** CAUTION

Be sure to turn off the power to this product before uninstalling it. If the OS is still up and running when you attempt to turn the power off, shut down the OS before turning the power off.

# 4. BIOS Setup BIOS Setup

BIOS Setup allows you to make various settings upon startup. When you use the Unit for the first time, be sure to execute this program. Once you have executed the program, the settings you made are backed up to be retained.

## **Invoking BIOS Setup**

Turn on the power to your system, and the message "Press F2 to System Utilities" appears when the system is normal. Press the  $\langle$ F2 $\rangle$  key at this prompt.

System starting...

```
Press F2 to System Utilities
```

#### Figure 4.1. Initial Screen

## **Key Operations**

The table below lists the major key functions used in BIOS Setup.

|                              | operations                               |
|------------------------------|------------------------------------------|
| Key(s)                       | Function                                 |
| $\rightarrow$ , $\leftarrow$ | Move around between setting items        |
| ↑, ↓                         | Move around within the main menu         |
| <tab></tab>                  | Move forward within a setting item       |
| <shift>+<tab></tab></shift>  | Move backward within a setting item      |
| <spacebar></spacebar>        | Select the next value                    |
| +                            | Same effect as <spacebar></spacebar>     |
| -                            | Select the previous value                |
| <enter></enter>              | Open the submenu                         |
| <esc></esc>                  | Move to the [Exit] window                |
| <f9></f9>                    | Reset all items to factory defaults.     |
| <f10></f10>                  | Save the current settings and exit Setup |

#### Table 4.1. Key Operations

#### Main Menu

| Phoenix BIOS Setup Utility              |                    |    |  |  |  |
|-----------------------------------------|--------------------|----|--|--|--|
| Main Advanced Boot Exit                 |                    |    |  |  |  |
|                                         |                    |    |  |  |  |
| System Time:                            | HH: MM : SS        |    |  |  |  |
| System Date:                            | MM / DD / YYYY     | *1 |  |  |  |
|                                         |                    |    |  |  |  |
| Legacy Diskette A:                      | [1.44/1.25MB, 3.5] |    |  |  |  |
| Legacy Diskette B:                      | [Disabled]         |    |  |  |  |
|                                         |                    |    |  |  |  |
| > Primary Master                        | [Auto] *2          |    |  |  |  |
| > Primary Slave                         | [Auto]             |    |  |  |  |
| , i i i i i i i i i i i i i i i i i i i |                    |    |  |  |  |
| System Memory                           | XxxKB              |    |  |  |  |
| Extended Memory                         | XxxxxKB            |    |  |  |  |
|                                         |                    |    |  |  |  |
| (General key operation help)            |                    |    |  |  |  |

\*1 This field displays HELP information contained in each setting item.

\*2 The item marked with ">" has additional information in a sub screen.

#### Figure 4.2. Main Window (with Factory Defaults)

| System Time    | : Set the time in the clock/calendar in the Unit.                  |
|----------------|--------------------------------------------------------------------|
| System Date    | : Set the date in the clock/calendar in the Unit.                  |
| Primary Master | : Specify the type of the disk unit to be used as the first drive. |
|                | Use the [Auto] option usually.                                     |
| Primary Slave  | : Specify the type of the disk unit to be used as the second drive |
|                | Use the [Auto] option usually.                                     |

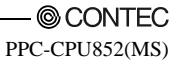

## **Advanced Window**

| Main Advanced Security Boot Exit |         |  |
|----------------------------------|---------|--|
|                                  |         |  |
| Reset Configuration Data:        | [Yes]   |  |
| Installed O/S:                   | [WinXP] |  |
| Large Disk Access Mode:          | [DOS]   |  |
| -                                |         |  |
| >PCI Features                    |         |  |
| >IDE Features                    |         |  |
| >Video Features                  |         |  |
| >LAN Features                    |         |  |
| >USB Features                    |         |  |
| >IO Features                     |         |  |
| >Keyboard Features               |         |  |
| >Boot Features                   |         |  |
|                                  |         |  |

#### Figure 4.3. Advanced Window (with Factory Defaults)

| Reset Configuration Data | : | Reset system construction data stored in the flash memory ROM.<br>When set to [Yes], the data is reset upon the next boot-up.<br>This item is automatically set back to [No] after a reset.<br>When installing OS, make sure to set the item to [Yes] to reset the<br>data beforehand. |
|--------------------------|---|----------------------------------------------------------------------------------------------------|
| Installed OS             | : | Use the [WinXP] option usually.                                                                                                    |
| Large Disk Access Mode   | : | Use the [DOS] option usually.                                                                                                    |
| PCI Features             | : | Set PCI bus interrupts, etc.                                                                                                    |
| IDE Features             | : | Set the IDE port.                                                                                                    |
| Video Features           | : | Set display devices.                                                                                                    |
| USB Features             | : | Set the USB.                                                                                                    |
| IO Features              | : | Set the COM/LPT device.                                                                                                    |
| Keyboard Features        | : | Set the keyboard.                                                                                                    |
| Boot Features            | : | Set the boot.                                                                                                    |

## **PCI Features Window**

| Main Advanced Security Boot Exit |  |  |  |  |
|----------------------------------|--|--|--|--|
| PCI Features                     |  |  |  |  |
| > PCI IRQ                        |  |  |  |  |
|                                  |  |  |  |  |

#### Figure 4.4. PCI Features Screen (with Factory Defaults)

| PCI IRQ | : Start up the setup screen for PCI IRQ.                            |
|---------|---------------------------------------------------------------------|
|         | Allow you to set the IRQ that will be assigned to the PCI slot from |
|         | the startup screen.                                                 |
|         | Use all PCI IRQ in the "IRQ10" environment under normal             |
|         | conditions.                                                         |

#### **IDE Features Window**

| Main Advanced Boot Exit                    |                              |  |
|--------------------------------------------|------------------------------|--|
| IDE Features                               |                              |  |
| Hard Disk Pre-Delay:<br>IDE Primary Cable: | [Disabled]<br>[40-conductor] |  |

#### Figure 4.5. IDE Features Screen (with Factory Defaults)

| Hard Disk Pre-Delay | : | Use the [Disabled] option usually. |
|---------------------|---|------------------------------------|
|                     |   |                                    |

IDE Primary Cable : Use the [40-conductor] option usually.

## **Video Features Window**

| Main Advanced Boot Exit |             |  |
|-------------------------|-------------|--|
| Video Features          |             |  |
| IGD - Memory Size:      | [UMA = 8MB] |  |
| Splash Screen Size      | [1024x768]  |  |
|                         |             |  |
|                         |             |  |
|                         |             |  |

#### Figure 4.6. Video Features Screen (with Factory Defaults)

| IGD - Memory Size  | : | Specify the main memory capacity to be assigned to a video device. |
|--------------------|---|--------------------------------------------------------------------|
| Splash Screen Size | : | Set the display resolution for startup.                            |

### **USB Features Screen**

| Main Advanced Boot Exit |           |  |  |  |  |
|-------------------------|-----------|--|--|--|--|
| USB Features            |           |  |  |  |  |
|                         |           |  |  |  |  |
| USB 2.0:                | [Enabled] |  |  |  |  |
|                         |           |  |  |  |  |
| Legacy USB Support:     | [Enabled] |  |  |  |  |
|                         |           |  |  |  |  |
|                         |           |  |  |  |  |
|                         |           |  |  |  |  |

#### Figure 4.7. USB Features Screen (with Factory Defaults)

"Legacy USB Support" should be used when required, upon installation, etc.

| USB 2.0            | : | Enable or disable USB2.0 connection. |
|--------------------|---|--------------------------------------|
| Legacy USB Support | : | Use the [Enabled] option usually.    |

| Main Advanced Boot Exit |           |
|-------------------------|-----------|
| IO Features             |           |
|                         |           |
| Serial port A:          | [Enabled] |
| Base I/O address:       | [3F8]     |
| Interrupt:              | [IRQ 4]   |
| Serial port B:          | [Enabled] |
| Base I/O address:       | [2F8]     |
| Interrupt:              | [IRQ 3]   |
| Parallel port:          | [Enabled] |
| Mode:                   | [ECP]     |
| Base I/O address:       | [378]     |
| Interrupt:              | [IRQ 7]   |
| DMA channel:            | [DMA 3]   |
|                         |           |
|                         |           |

### I/O Device Configuration Window

#### Figure 4.8. I/O Device Configuration Window (with Factory Defaults)

| Serial port A | Set the SERIAL1 connector on the Unit.                            |  |  |  |  |
|---------------|-------------------------------------------------------------------|--|--|--|--|
| Serial port B | Set the SERIAL2 port in the extension interface (EX.I/F).         |  |  |  |  |
| Parallel port | : Set the PARALLEL port in the extension interface (EX.I/F).      |  |  |  |  |
|               | The following settings are available, when [Enabled] is selected. |  |  |  |  |
|               | Base I/O address : I/O address setting                            |  |  |  |  |
|               | Interrupt : IRQ setting                                           |  |  |  |  |
|               | Mode : Operating mode setting of parallel port                    |  |  |  |  |
|               | DMA channel : DMA setting (at the time of ECP)                    |  |  |  |  |

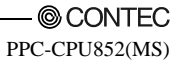

#### **Keyboard Features Screen**

| Main Advanced Boot Exit    |            |  |  |  |
|----------------------------|------------|--|--|--|
| Keyboard Features          |            |  |  |  |
|                            |            |  |  |  |
| Keyboard check:            | [Disabled] |  |  |  |
| Num Lock:                  | [On]       |  |  |  |
| Key Click:                 | [Disabled] |  |  |  |
| Keyboard auto-repeat rate: | [30/sec]   |  |  |  |
| Keyboard auto-repeat delay | [1/2 sec]  |  |  |  |
|                            |            |  |  |  |

#### Figure 4.9. Keyboard Features Screen (with Factory Defaults)

| Keyboard check             | : | Enable or disable the checking of keyboard connection upon startup.     |
|----------------------------|---|-------------------------------------------------------------------------|
| Num Lock                   | : | Set the Num Lock status upon startup.                                   |
| Key Click                  | : | Set the clicking sound for key entry.                                   |
| Keyboard auto-repeat rate  | : | Set the number of repeated entries when a key is clicked in succession. |
| Keyboard auto-repeat delay | : | Set the duration required to determine repeated key entry.              |
| PS/2 Mouse                 | : | Enable or disable PS/2 Mouse.                                           |

#### **Boot Features Screen**

| Main Advanced Boot Exit      |            |  |
|------------------------------|------------|--|
| Boot Features                |            |  |
|                              |            |  |
| Summary screen:              | [Disabled] |  |
| Boot-time Diagnostic Screen: | [Disabled] |  |
| QuickBoot Mode:              | [Disabled] |  |
|                              |            |  |
| Date/Time check:             | [Enabled]  |  |
|                              |            |  |

#### Figure 4.10. Boot Features Screen (with Factory Defaults)

| Summary screen              | : | Set the summary screen display for startup.               |
|-----------------------------|---|-----------------------------------------------------------|
| Boot-time Diagnostic Screen | : | Set the self-diagnostic screen display for startup.       |
| QuickBoot Mode              | : | Set QuickBoot.                                            |
| Date/Time check             | : | Set (enable/disable) the checking of the real time clock. |

| Security | Window |
|----------|--------|
|----------|--------|

| Main Advanced Security Power | PC Health Boot Exit |  |
|------------------------------|---------------------|--|
|                              |                     |  |
| Set Supervisor Password      | [Enter]             |  |
| Set User Password            | [Enter]             |  |
| Supervisor Password Is:      | Clear               |  |
| User Password Is:            | Clear               |  |
|                              |                     |  |
| Password on boot:            | [Disabled]          |  |
| Fixed disk boot sector:      | [Normal]            |  |
| Diskette access:             | [Supervisor]        |  |
|                              |                     |  |
| Clear All Password:          | [Enter]             |  |
|                              |                     |  |

| Set Supervisor Password | : | Determine whether BIOS Setup prompts you for a password upon<br>startup.<br>When a password has been set here, "Supervisor Password is" is<br>followed by "Enabled". In Supervisor mode, you can set all items.  |
|-------------------------|---|----------------------------------------------------------------------------------------------------|
| Set User Password       | : | Determine whether BIOS Setup prompts you for a password upon<br>startup. When a password has been set here, "User Password is" is<br>followed by "Enabled". In User mode, you can set only the date<br>and time. |
| Fixed disk boot sector  | : | Set the write protect function to protect the hard disk from viruses.                                                                                                    |
| Diskette access         | : | Set password protection for accessing a floppy disk.                                                                                                    |
| Password on boot        | : | Determine whether the system prompts you for a password when booted.                                                                                                    |
| Clear All Password      | : | The supervisor can erase both of the user and administrator passwords.                                                                                                    |

## A CAUTION -

- Once you have set a password, you cannot clear the password without it. When you have set a password, record it and store the record carefully.
- If you loose your password, you need to request CONTEC for clearing internal CMOS data at a charge for a repair. Handle your password with great care.

#### **Boot Window**

| Main Advanced Boot Exit |  |  |  |  |
|-------------------------|--|--|--|--|
|                         |  |  |  |  |
| +Removable Devices      |  |  |  |  |
| +Hard Drive             |  |  |  |  |
| CD-ROM Drive            |  |  |  |  |
| Network Boot            |  |  |  |  |
|                         |  |  |  |  |

#### Figure 4.12. Boot Window (with Factory Defaults)

Use the <+> and <-> keys to set the priority of boot devices. Entering the keys on each item makes the item go up and down. System boot is performed from the device specified at the top.

| Removable Devices | : | Indicate the USB floppy disk.                                                                  |
|-------------------|---|------------------------------------------------------------------------------------------------|
| Hard Drive        | : | Indicate the HDD and SDD.                                                                      |
| CD-ROM Drive      | : | Indicate the CD-ROM drive. Move this item to the top line when booting from CD-ROM.            |
| Network Boot      | : | Specify the Network Boot option after enabling the extended ROM of the PXE using LAN settings. |

Devices are listed from top to bottom in the order of descending priorities.

#### **Exit Window**

| Main Advanced Boot Exit |  |
|-------------------------|--|
|                         |  |
| Exit Saving Changes     |  |
| Exit Discarding Changes |  |
| Load Setup Defaults     |  |
| Discard Changes         |  |
| Save Changes            |  |
| Č .                     |  |

#### Figure 4.13. Exit Window

| Exit Saving Changes     | : | Save the changes you have made in BIOS Setup windows to CMOS and EEPROM, then reboot the system with the new settings. |
|-------------------------|---|----------------------------------------------------------------------------------------------------|
| Exit Discarding Changes | : | Discard the changes you have made without saving, then reboot the system with previous values.                         |
| Load Setup Defaults     | : | Load the default values retained by the BIOS.                                                                          |
| Discard Changes         | : | Load the current values from CMOS.                                                                                     |
| Save Changes            | : | Save the changes you have made in BIOS Setup windows to CMOS and EEPROM.                                               |

# **5.** Parts Name and Functions of Components Parts Name of Components

#### Front panel

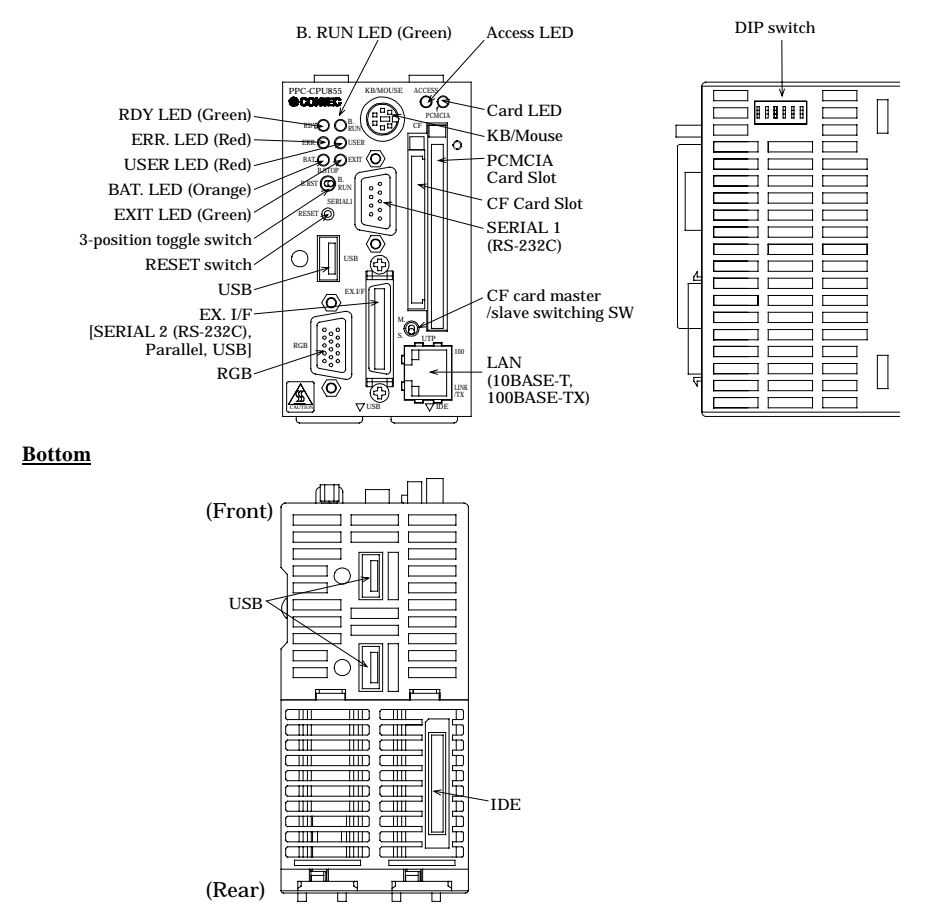

Figure 5.1. Component Locations

| Name                                  | Function                                                                |
|---------------------------------------|-------------------------------------------------------------------------|
| KB/MOUSE                              | Keyboard/PS2 mouse shared connector (6-pin mini-DIN connector)          |
| SERIAL 1                              | Serial port 1 connector (9-pin D-SUB male connector)                    |
| RGB                                   | CRT connector (15-pin HD-SUB female connector)                          |
| PC-CARD                               | PCMCIA card slot                                                        |
| CF-CARD                               | CF card slot                                                            |
| CF card master /slave<br>switching SW | Master / slave setting swtich of CF card                                |
| USB                                   | USB port connector                                                      |
| UTP                                   | Ethernet connector (RJ-45)                                              |
| IDE                                   | IDE connector (40-pin half-pitch connector)                             |
| EX.I/F                                | Connector terminal (Option), Serial conversion cable (option) connector |
| RESET                                 | Hard reset pushbutton                                                   |
| 3-position toggle switch              | Bus interface driver control switch                                     |
| DIP switch                            | Reset method select and KB/MOUSE connector select switches              |
| RDY LED                               | Hardware ready display                                                  |
| B.RUN LED                             | Bus interface driver execution display                                  |
| ERR. LED                              | System error display                                                    |
| USER LED                              | User error display                                                      |
| BAT. LED                              | Battery alarm display                                                   |
| EXIT LED                              | Shutdown (power-off) and hardware reset display                         |
| PC-CARD LED                           | PC-CARD accessible display                                              |
| ACCESS LED                            | IDE or CF-CARD access display                                           |
| 100 LED                               | Ethernet transfer rate display                                          |
| LINK/TX LED                           | Link/data transmission display                                          |

#### Table 5.1. Component Functions

# **Functions of Components**

#### **Keyboard/Mouse Interface**

The Unit has a shared connector [KB/MOUSE] for use by the keyboard and the mouse.

The connector name is [KB/MOUSE].

#### Table 5.2. KB/MOUSE Connector

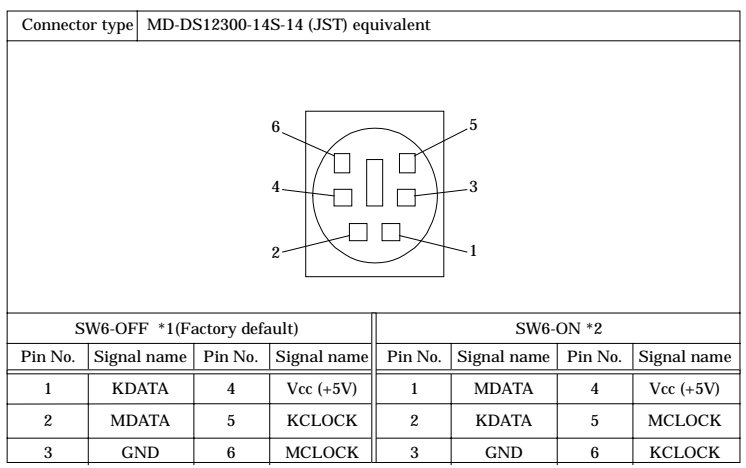

\*1 The keyboard can be connected directly.

\*2 Both of the keyboard and the mouse can be connected with a conversion cable. Otherwise, the mouse can be connected directly.

#### Power Supply Capacity

The power supply to the KB/MOUSE connector has the following capacity (for both of the keyboard and mouse to be used). However, since the power supply capacity which can actually be supplied serves as the range in which the consumption current of the whole system does not exceed power supply unit capacity, the capacity which can be used, and this Max. power supply capacity may not.

Max. power supply capacity : 5V 0.5A(Max.)
# **Serial Port Interfaces**

This product has two RS-232C compatible serial port connectors (SERIAL1 as Serial PortA, SERIAL2 as Serial PortB). You can set COM1 - COM4 or disabled using BIOS Setup (described in Chapter 4). Note that SERIAL2 can be used by connecting the optional connector terminal [PPC-COT-01] or the serial conversion cable [PPC-SCC-01].

| COM | I/O address | IRQ            |
|-----|-------------|----------------|
| 1   | 3F8h - 3FFh | IRQ 3          |
|     |             | IRQ 4          |
| 2   | 2F8h - 2FFh | IRQ 5<br>IRQ 7 |
| 3   | 3E8h - 3EFh | IRQ 9          |
|     |             | IRQ 10         |
| 4   | 2E8h - 2EFh | IRQ 11         |
|     |             | IRQ 15         |

Table 5.3. I/O Addresses and IRQs for SERIAL 1

The BIOS's factory defaults for the serial port settings are as follows :

Serial port A : COM1(3F8h - 3FFh), IRQ4

Serial port B : COM2(2F8h - 2FFh), IRQ3

### Table 5.4. Serial1 Connector

| Connecto | Connector used 9-pin D-SUB male connector                                                                                                    |                               |           |  |  |
|----------|----------------------------------------------------------------------------------------------------|-------------------------------|-----------|--|--|
|          | $ \begin{array}{c} 1 & 5 \\ \bigcirc & & & & & \\ & & & & & \\ & & & & & \\ & & & & & \\ & & & & \\ & & & & & \\ & & & & \\ & & & & & \\ & & & & \\ & & & & \\ & & & & \\ & & & & & \\ & & & & \\ & & & & & \\ & & & & & \\ & & & & & \\ & & & & \\ & & & & & \\ & & & & \\ & & & & & \\ & & $ |                               |           |  |  |
| Pin No.  | Signal name                                                                                                    | Meaning                       | Direction |  |  |
| 1        | DCD                                                                                                    | Data carrier detect           | Input     |  |  |
| 2        | RXD                                                                                                    | Receive data from equipment   | Input     |  |  |
| 3        | TXD                                                                                                    | Transmit data to equipment Ou |           |  |  |
| 4        | DTR                                                                                                    | Data terminal ready Output    |           |  |  |
| 5        | GND                                                                                                    | Signal ground None            |           |  |  |
| 6        | DSR                                                                                                    | Data set ready Input          |           |  |  |
| 7        | RTS                                                                                                    | Request to send Output        |           |  |  |
| 8        | CTS                                                                                                    | Clear to send Inpu            |           |  |  |
| 9        | RI                                                                                                    | Ring indicator                | Input     |  |  |

# **CRT Interface**

This product has a CRT connector [RGB].

### Table 5.5. RGB Connector

| Connector used 15-pin H |      |                 | ID-SUB fem | ale connector |
|-------------------------|------|-----------------|------------|---------------|
|                         | 10 _ | 5<br>0000<br>15 |            | 6             |
| Pin No.                 | Sign | al name         | Pin No.    | Signal name   |
| 1                       | 1    | RED             | 9          | N.C.          |
| 2                       | GI   | REEN            | 10         | GND           |
| 3                       | В    | LUE             | 11         | N.C.          |
| 4                       | 1    | N.C.            | 12         | DDC Data      |
| 5                       | (    | GND             | 13         | HSYNC         |
| 6                       | (    | GND             | 14         | VSYNC         |
| 7                       | (    | GND             | 15         | DDC CLK       |
| 8                       | (    | GND             | N          | one           |

### A CAUTION -

- A connection display should use the display of VESA conformity.
- A screen may not be reflected after VGA driver installation by the monitor which connects. In this case, please push "Ctrl+Alt+F1".

Note that, when the optional connector terminal [PPC-COT-01] or serial conversion cable [PPC-SCC-01] is connected to the EX.I/F connector, the connector at the end of the CRT cable may interfere with that of the connector terminal cable or serial conversion cable if the shell of the CRT cable connector is 16mm or more in width.

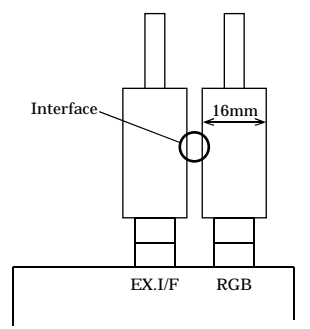

Figure 5.2. Viewed from top of the Unit

# **PCMCIA Slots**

This product has PCMCIA compliant card slots (TYPE II x 1 size).

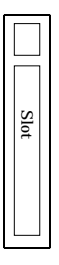

### Figure 5.3. Slot Locations

Attaching a card stopper

Attach a card stopper, as shown below, after inserting a PC Card.

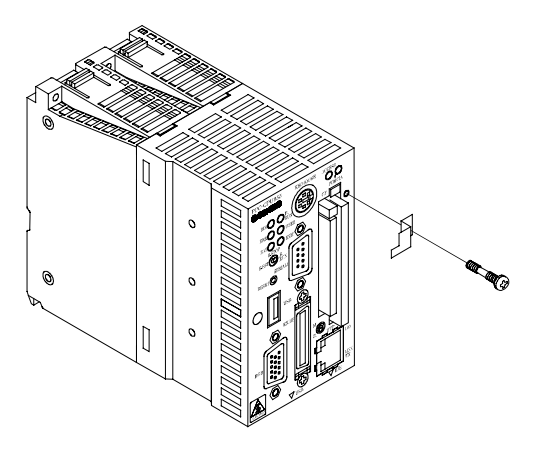

Figure 5.4. Attaching a Card Stopper

Card Slot Power Supply

The table below lists the card voltages and current capacities available to each PCMCIA slot. However, since the power supply capacity which can actually be supplied serves as the range in which the consumption current of the whole system does not exceed power supply unit capacity, the capacity which can be used, and this Max. current capacity may not.

| Table 5.6. | Card   | Slot | Power | Suppl       | y |
|------------|--------|------|-------|-------------|---|
|            | 0 00 0 | ~~~  |       | ~ ~ ~ ~ ~ ~ |   |

| Voltage | Current capacity (Max.) |
|---------|-------------------------|
| +5V     | 0.5A/Slot               |
| +3.3V   | 0.5A/Slot               |
| +12V    | Not supplied            |

The card extraction method

As shown in the following figure, please push an eject button, and take out a card.

(When card omission prevention metallic ornaments are attached, please take out a card after removing.)

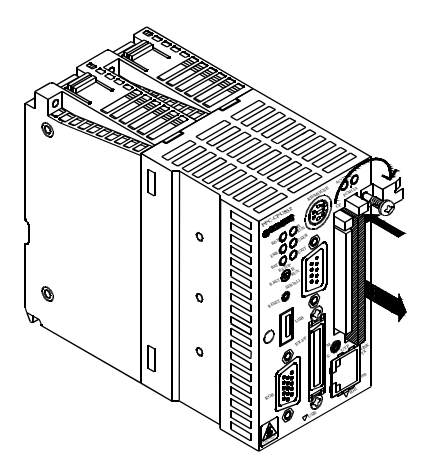

# **CF** Card slot

This product has the CF card slot (Type I, II x 1 : dedicated to memory card).

### Table 5.7. CF card connector

| Connector u | Connector used 50-pin header type (1.27mm pitch) |           |         |             |           |
|-------------|--------------------------------------------------|-----------|---------|-------------|-----------|
|             | 50                                               |           | 2       | 26<br>      |           |
|             |                                                  |           |         | ]           |           |
|             | 25                                               |           |         | 1           |           |
|             | 20                                               |           |         | •           |           |
| Pin No.     | Signal name                                      | Direction | Pin No. | Signal name | Direction |
| 1           | GND                                              |           | 26      | N.C.        |           |
| 2           | DD3                                              | I/O       | 27      | DD11        | I/O       |
| 3           | DD4                                              | I/O       | 28      | DD12        | I/O       |
| 4           | DD5                                              | I/O       | 29      | DD13        | I/O       |
| 5           | DD6                                              | I/O       | 30      | DD14        | I/O       |
| 6           | DD7                                              | I/O       | 31      | DD15        | I/O       |
| 7           | CS0-                                             | Output    | 32      | CD3-        | Output    |
| 8           | GND                                              |           | 33      | N.C.        |           |
| 9           | GND                                              |           | 34      | DIOR-       | Output    |
| 10          | GND                                              |           | 35      | DIOW-       | Output    |
| 11          | GND                                              |           | 36      | +5V         |           |
| 12          | GND                                              |           | 37      | INTRQ       | Input     |
| 13          | +5V                                              |           | 38      | +5V         |           |
| 14          | GND                                              |           | 39      | CSEL-       | Output    |
| 15          | GND                                              |           | 40      | N.C.        |           |
| 16          | GND                                              |           | 41      | RESET-      | Output    |
| 17          | GND                                              |           | 42      | IOCHRDY     | Input     |
| 18          | DA2                                              | Output    | 43      | DDRQ        | Input     |
| 19          | DA1                                              | Output    | 44      | DDACK-      | Output    |
| 20          | DA0                                              | Output    | 45      | DACT-       | Output    |
| 21          | DD0                                              | I/O       | 46      | DALE        | Output    |
| 22          | DD1                                              | I/O       | 47      | DD8         | I/O       |
| 23          | DD2                                              | I/O       | 48      | DD9         | I/O       |
| 24          | N.C.                                             |           | 49      | DD10        | I/O       |
| 25          | N.C.                                             |           | 50      | GND         |           |

### A CAUTION -

- When you take out and insert CF Card, please be sure to carry out, where a power supply is disconnected. If CF Card is taken out and inserted during turning on electricity, it will become a cause of failure or malfunction.
- When you install Windows OS in CF Card, Please use CF Card specified as "Chapter 10 Options".
- CF Card specified as "Chapter 10 Options" is performing operation of CF Card. Operation of CF Cards (commercial CF Card etc.) besides specification is not secured.
- An exclusive cable (PPC-CDC-01) is required, to connect IPC-CDD-02 with this product and install OS in CF Card.

About write endurance

CF Card have a write endurance which limits the number of times each memory may be written, due to the characteristic of the memory that is used. A write endurance can be calculated by the following formula as a reference value :

- The formula to calculate a write endurance (hour)

Endurance [time] = N x 
$$\frac{\text{The free space of CF Card (KB)}}{\text{FStyp}}$$
 x fw

 N
 : Write endurance (100,000 times)

 FStyp
 : Total capacity of the file to be written (KB) (Note: in 16KB units)

 fw
 : Time interval for the repeated file writing of the Fstyp capacity file (in hour)

Example : When the free space of CF Card is 900MB and 1MB of file is written every 5 seconds, the endurance is

- An example of a write endurance (hour) calculation

Endurance [time] =  $100,000 \ge \frac{921,600}{1024} \ge \frac{5}{3,600} = 125,000$  (= About 14 years) (Note : 1MB = 1024KB)

### Attaching a card stopper

By using PC card omission prevention metallic ornaments, the omission stop of CF card is possible.

The card extraction method

As shown in the following figure, please push an eject button, and take out a card.

(When card omission prevention metallic ornaments are attached, please take out a card after removing.)

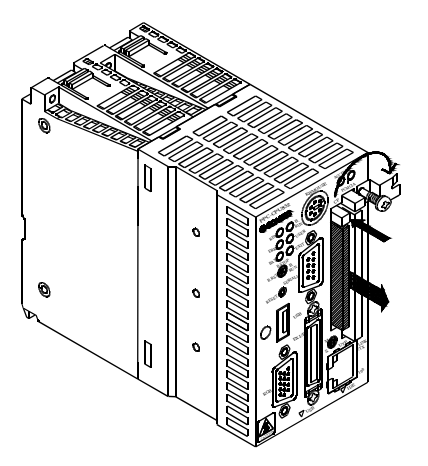

\* Since near is crowded with interfaces, be careful and take out a card.

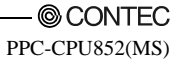

# **USB** Port

This product has three channel of USB2.0 interface. You can add one channel of USB1.1 interface by connecting the optional connector terminal [PPC-COT-01] to this product.

| Table | 5.8. | USB | Connector |
|-------|------|-----|-----------|
|       |      |     |           |

| 4 1     |             |  |  |  |
|---------|-------------|--|--|--|
| Pin No. | Signal name |  |  |  |
| 1       | Vcc (+5V)   |  |  |  |
| 2       | DATA-       |  |  |  |
| 3       | DATA+       |  |  |  |
| 4       | GND         |  |  |  |

Power Supply Capacity

The capacity of power supplied to the USB connector per channel is as follows. However, since the power supply capacity which can actually be supplied serves as the range in which the consumption current of the whole system does not exceed power supply unit capacity, the capacity which can be used, and this Max. power supply capacity may not.

Max. power supply capacity : 5V 0.3A(Max.) / channel

### A CAUTION -

PPC-COT-01 does not support USB2.0 apparatus. Please use USB1.1 apparatus..

About an insulation lock attachment hole

That a USB cable should stop falling out, as business, as shown in the following figure, an insulation lock is attached, and things are made.

[Recommendation article : RSG-100 V0] (Kitagawa Industries)

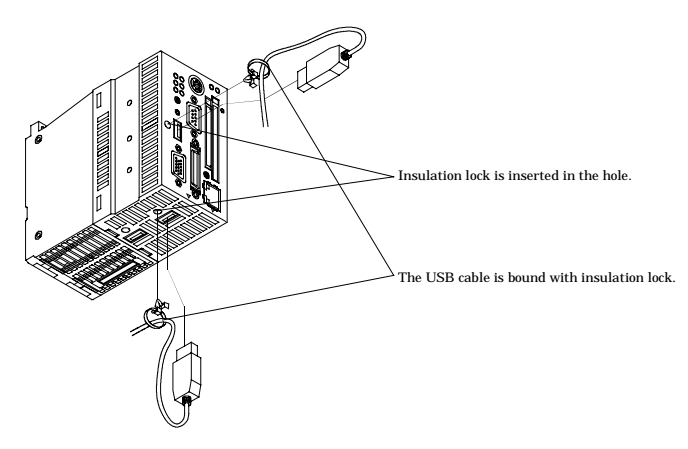

Figure 5.5. Insulation lock attachment hole

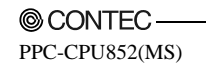

## Ethernet

This product has Fast-Ethernet [UTP].

- Network system : 100BASE-TX/10BASE-T
- Transmission rate \* : 100M/10M bps
- Maximum cable length : 100m/segment
- Controller : 82551QM(INTEL)

\* The category 5 cable must be used for transmission at 100Mbps.

### Table 5.9. UTP Connector

| Connect | or type RJ-4                       | RJ-45                               |   |      |                                 |  |  |  |
|---------|------------------------------------|-------------------------------------|---|------|---------------------------------|--|--|--|
|         | 1 8                                |                                     |   |      |                                 |  |  |  |
| Pin no. | Signal name                        | Meaning Pin no. Signal name Meaning |   |      |                                 |  |  |  |
| 1       | TD+                                | Transmit data to equipment (+)      | 5 | N.C. | Not connected                   |  |  |  |
| 2       | TD- Transmit data to equipment (-) |                                     | 6 | RD-  | Receive data from equipment (-) |  |  |  |
| 3       | RD+                                | Receive data from equipment (+)     | 7 | N.C. | Not connected                   |  |  |  |
| 4       | N.C.                               | Not connected                       | 8 | N.C. | Not connected                   |  |  |  |

Network status indication LEDs

### - LINK/TX

: Remains on during normal connection and blinks during data transmission.

- 100M

: Remains on during 100M operation.

### A CAUTION -

When used in the place with many noises, please perform noise removal of equipping with a ferrite core to this product and connection apparatus side.

Recommendation Ferrite Core : ZCAT 3035-1330 (TDK)

# **IDE Interface**

This product has an E-IDE controller, allowing the IDE connector [IDE] at the bottom to connect the optional Hard disk unit. Moreover, optional CD-ROM/DVD-ROM drive [IPC-CDD-02] are connectable by connecting optional exclusive CD cable [PPC-CDC-01].

### Table 5.10. IDE Connector

| Connector used 40-pin half-pitch connector (1.27 mm pitch) |        |      |           |         |             |           |
|------------------------------------------------------------|--------|------|-----------|---------|-------------|-----------|
|                                                            |        |      |           |         |             |           |
|                                                            | 40 21  |      |           |         |             |           |
| Pin No.                                                    | Signal | name | Direction | Pin No. | Signal name | Direction |
| 1                                                          | RESI   | ET#  | Output    | 21      | GND         | None      |
| 2                                                          | DD     | 07   | I/O       | 22      | DD8         | I/O       |
| 3                                                          | DD     | 6    | I/O       | 23      | DD9         | I/O       |
| 4                                                          | DD     | 5    | I/O       | 24      | DD10        | I/O       |
| 5                                                          | DD4    |      | I/O       | 25      | DD11        | I/O       |
| 6                                                          | DD     | 3    | I/O       | 26      | DD12        | I/O       |
| 7                                                          | DD2    |      | I/O       | 27      | DD13        | I/O       |
| 8                                                          | DD     | 1    | I/O       | 28      | DD14        | I/O       |
| 9                                                          | DD     | 0    | I/O       | 29      | DD15        | I/O       |
| 10                                                         | GN     | D    | None      | 30      | N.C.        | None      |
| 11                                                         | DDF    | εQ   | Input     | 31      | GND         | None      |
| 12                                                         | DIO    | W#   | Output    | 32      | GND         | None      |
| 13                                                         | DIO    | R#   | Output    | 33      | GND         | None      |
| 14                                                         | IOCHE  | RDY# | Input     | 34      | DALE        | Output    |
| 15                                                         | DDAG   | CK#  | Output    | 35      | GND         | None      |
| 16                                                         | INT    | RQ   | Input     | 36      | Reserve     | None      |
| 17                                                         | DA     | .1   | Output    | 37      | Reserve     | None      |
| 18                                                         | DA     | .0   | Output    | 38      | DA2         | Output    |
| 19                                                         | CS     | [#   | Output    | 39      | CS3#        | Output    |
| 20                                                         | DAC    | T#   | Output    | 40      | GND         | None      |

\* This connector is common to the PC CPU module (bottom) and the disk unit (front and bottom).

# **Extension Interface**

The extension interface can connect either the optional connector terminal [PPC-COT-01] that converts the serial, parallel, or USB interface in the extension interface [EX.I/F] to the PC standard connector or the optional serial conversion cable [PPC-SCC-01] for serial use only.

### Table 5.11. EX.I/F Connector

| Connecto | Connector type 36-pin half-pitch connector DX10G1M-36SE equivalent |           |         |             |           |  |
|----------|--------------------------------------------------------------------|-----------|---------|-------------|-----------|--|
|          | 18 1                                                               |           |         |             |           |  |
|          |                                                                    |           |         |             |           |  |
|          |                                                                    |           |         |             |           |  |
| Pin No.  | Signal name                                                        | Direction | Pin No. | Signal name | Direction |  |
| 1        | DCD                                                                | Input     | 19      | DSR         | Input     |  |
| 2        | RXD                                                                | Input     | 20      | RTS         | Output    |  |
| 3        | TXD                                                                | Output    | 21      | CTS         | Input     |  |
| 4        | DTR                                                                | Output    | 22      | RI          | Input     |  |
| 5        | GND                                                                | None      | 23      | GND         | None      |  |
| 6        | STRB#                                                              | Output    | 24      | AFFED#      | Output    |  |
| 7        | DATA0                                                              | Output    | 25      | ERROR#      | Input     |  |
| 8        | DATA1                                                              | Output    | 26      | INIT#       | Output    |  |
| 9        | DATA2                                                              | Output    | 27      | SELECT IN#  | Output    |  |
| 10       | DATA3                                                              | Output    | 28      | GND         | None      |  |
| 11       | DATA4                                                              | Output    | 29      | BUSY        | Input     |  |
| 12       | DATA5                                                              | Output    | 30      | PE          | Input     |  |
| 13       | DATA6                                                              | Output    | 31      | SELECT      | Input     |  |
| 14       | DATA7                                                              | Output    | 32      | EXITOUT#    | Output    |  |
| 15       | ACK#                                                               | Input     | 33      | SWDTOUT#    | Output    |  |
| 16       | SHUTIN#                                                            | Input     | 34      | GND         | None      |  |
| 17       | DATA+                                                              |           | 35      | DATA-       |           |  |
| 18       | +5V                                                                | None      | 36      | +5V         | None      |  |

# **Operation Switches**

Reset Switch

| Name         | Switch type       | Definition                                                                               |
|--------------|-------------------|------------------------------------------------------------------------------------------|
| Reset switch | Pushbutton switch | Hardware reset switch<br>Pressing the switch for at least one second reset this product. |

## **A** CAUTION

Use the operation switch only when this product has hung or crashed. Using the switch in a normal state (with the OS up and running) causes the OS to abort without executing the legitimate shutdown procedure, possibly preventing the OS from running normally when restarted.

### Three-Position Toggle Switch

B.RST B.RST B.RST B.RUN

### Figure 5.6. Factory Default

| Toggle<br>switch         3-position<br>toggle switch         Bus interface driver control switch *1<br>B.RST (Bus interface driver RESET) :<br>Holding the toggle switch at the B.RST position for two seconds resets the MELSEC-Q Serie<br>units under control of this product and the bus interface as well.<br>Use this switch to reset only the MELSEC-Q Series units instead of causing a hardware<br>reset of the entire system including this product. | Name             | Switch type                 | Definition                                                                                                    |
|----------------------------------------------------------------------------------------------------|------------------|-----------------------------|----------------------------------------------------------------------------------------------------|
| B.STOP (Bus interface driver STOP) :<br>Stops of the operation of the bus interface driver, prevents user applications from issuing<br>access to the units on the bus, and turns the Y output (*2) off. Unit diagnostic utilities<br>(such as forced Y output and buffer memory batch-monitor) can be executed.<br>B.RUN (Bus interface driver RUN) :<br>Makes the bus interface driver active, allowing user applications to access units<br>on the bus.     | Toggle<br>switch | 3-position<br>toggle switch | Bus interface driver control switch *1<br>B.RST (Bus interface driver RESET) :<br>Holding the toggle switch at the B.RST position for two seconds resets the MELSEC-Q Series<br>units under control of this product and the bus interface as well.<br>Use this switch to reset only the MELSEC-Q Series units instead of causing a hardware<br>reset of the entire system including this product.<br>B.STOP (Bus interface driver STOP) :<br>Stops of the operation of the bus interface driver, prevents user applications from issuing<br>access to the units on the bus, and turns the Y output (*2) off. Unit diagnostic utilities<br>(such as forced Y output and buffer memory batch-monitor) can be executed.<br>B.RUN (Bus interface driver RUN) :<br>Makes the bus interface driver active, allowing user applications to access units<br>on the bus. |

\*1 The bus interface driver allows this product to access various MELSEC-Q Series units such as the PLC CPU, I/O, and intelligent function units.

\*2 The MELSEC-Q Series sequence program places "Y" at the beginning of the output number of each output unit. The Y output signifies the output to an output unit.

| Examples of usir | ig the toggle | switch for the s | ingle-CPU | configuration | with this product alone |
|------------------|---------------|------------------|-----------|---------------|-------------------------|
|------------------|---------------|------------------|-----------|---------------|-------------------------|

| Operation expected                                            | Action to take                                                                                                    |
|---------------------------------------------------------------|----------------------------------------------------------------------------------------------------|
| Stop user application<br>access to the units on the<br>bus    | 1) Set the toggle switch to B.STOP                                                                                                    |
| Restart user application<br>access to the units on the<br>bus | 1) Set the toggle switch to B.RUN                                                                                                    |
| Resets the units on the bus<br>and recover from the reset     | <ol> <li>Set the toggle switch to B.RUN.</li> <li>Hold the toggle switch at the B.RST position for two seconds, then release the switch.</li> <li>Set the toggle switch to B.RUN.</li> <li>Execute the user application.</li> </ol> |

DIP Switch

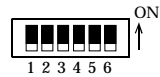

### Figure 5.7. Factory Default

| No | Name | Switch type | Definition                                                               |
|----|------|-------------|--------------------------------------------------------------------------|
| 1  | SW-1 |             | Reserved (Factory default: OFF)                                          |
| 2  | SW-2 |             | Reserved (Factory default: OFF)                                          |
| 3  | SW-3 |             | Reserved (Factory default: OFF)                                          |
| 4  | SW-4 |             | Reserved (Factory default: OFF)                                          |
| 5  | SW-5 |             | Reset method select switch (Factory default: OFF)                        |
|    |      |             | When this product is unit No.2 - 4 in the multiple PLC system *1         |
|    |      | 6-bit slide | OFF : Setting the RESET/L.CLR switch on unit No.1 (PLC CPU) to           |
|    |      | DIP switch  | RESET resets the bus interface driver without resetting this product. *2 |
|    |      |             | ON : Setting the RESET/L.CLR switch on unit No.1 (PLC CPU)               |
|    |      |             | to RESET resets this product.                                            |
| 6  | SW-6 |             | KB/MOUSE connector select switch (Factory default: OFF)                  |
|    |      |             | OFF : Connect the PS2 keyboard                                           |
|    |      |             | ON : Connect the PS/2 mouse or KB/MOUSE cable.                           |

\*1 Before making changes to DIP switch settings, turn off the power to this product. Do not touch any DIP switch setting with the Unit powered.

\*2 Usually, leave SW-5 set to OFF. If you set SW-5 to ON, the reset operation on Unit No.1 resets this product as well. If the OS is still up and running at that time, the reset causes the OS to abort without executing the legitimate shutdown procedure. Note that this may prevent the OS from running normally when restarted.

CF Card master/slave changeover switch

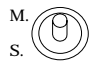

Figure 5.8. Factory Default

| Name                                            | Switch type                 | Definition                                                                     |
|-------------------------------------------------|-----------------------------|--------------------------------------------------------------------------------|
| CF Card<br>master/slave<br>changeover<br>switch | 2-position<br>toggle switch | CF card master/slave is set up.<br>(At the time of factory shipments : master) |

# **LED Displays**

| Abbreviation                                         | Name                 | Color                                                                                                    | LED status                                                                                                    | Definition                                                                                                    |
|------------------------------------------------------|----------------------|----------------------------------------------------------------------------------------------------|----------------------------------------------------------------------------------------------------|----------------------------------------------------------------------------------------------------|
|                                                      |                      |                                                                                                    | On                                                                                                    | The hardware is all set to go.                                                                                                    |
| DDV                                                  | H/W                  | G                                                                                                    | Off                                                                                                    | The hardware is not ready or a system WDT error has occurred.                                                                                                    |
| AbbreviationRDYB.RUNERR.USERBAT.EXITPC-CARDACCESS100 | READY                | Green                                                                                                    | Blink                                                                                                    | A reset by the reset switch has been accepted.<br>The hardware is reset two seconds after the LED starts blinking.                                                                                                    |
|                                                      |                      |                                                                                                    | On                                                                                                    | The bus interface driver is running.<br>(User applications have been enabled for bus access.)                                                                                                    |
| B.RUN                                                | BUS<br>I/F<br>DRIVER | Green                                                                                                    | Off                                                                                                    | The bus interface driver has been suspended.<br>(The Y output is off. User applications have been disabled for bus access.)                                                                                                    |
|                                                      | RUN                  |                                                                                                    | Blink                                                                                                    | The bus interface driver has accepted a reset generated either by setting<br>the toggle switch to B.RST or by resetting unit No. 1 in the multiple PLC<br>configuration. *1                                                                                                    |
|                                                      |                      |                                                                                                    | On                                                                                                    | A system error has occurred without stopping the output.                                                                                                    |
| ERR.                                                 | SYSTEM<br>ERROR      | Red                                                                                                    | Off                                                                                                    | This product is in the normal state.                                                                                                    |
|                                                      |                      |                                                                                                    | Blink                                                                                                    | A system error has occurred while stopping the output.                                                                                                    |
| LIGER                                                | USER                 |                                                                                                    | On                                                                                                    | A user error has occurred.                                                                                                    |
| USER                                                 | ERROR                | Red                                                                                                    | Off         This product is in the normal state.           Blink         A system error has occurred while stopping the output.           On         A user error has occurred.           Red         Off         This product is in the normal state.           Off         This product or PC Card has caused an internal battery error. *2 *:           range         Off         This product is in the normal state. |                                                                                                    |
| DAT                                                  | BATTERY              | <b>.</b> .                                                                                                    | On                                                                                                    | This product or PC Card has caused an internal battery error. *2 *3                                                                                                    |
| BA1.                                                 | ALARM                | USER<br>ERROR Red On A user error has occurred while stopping<br>On A user error has occurred.<br>Off This product is in the normal state.<br>ATTERY<br>ALARM Orange On This product or PC Card has caused an inte<br>Off This product is in the normal state. | This product is in the normal state.                                                                                                    |                                                                                                    |
|                                                      |                      | 6                                                                                                    | On                                                                                                    | The shutdown and hardware reset procedure has been completed. *4                                                                                                    |
| EXII                                                 | EXII                 | Green                                                                                                    | Off                                                                                                    | This product is in the normal state.         A system error has occurred while stopping the output.         A user error has occurred.         This product is in the normal state.         This product or PC Card has caused an internal battery error. *2 *3         This product is in the normal state.         The shutdown and hardware reset procedure has been completed. *4         The shutdown and hardware reset procedure has not been completed.         PC CARD has been recognized normally by this product and is accessible.         PC CARD is not accessible. |
| DC CADD                                              | PC CARD              | G                                                                                                    | On                                                                                                    | PC CARD has been recognized normally by this product and is accessible.                                                                                                    |
| PC-CARD                                              | RDY                  | Green                                                                                                    | Off                                                                                                    | PC CARD is not accessible.                                                                                                    |
|                                                      | IDE & CD             | ~                                                                                                    | On                                                                                                    | Access is being made to IDE (HDD/SDD) or the CF card.*5                                                                                                    |
| ACCESS                                               | ACCESS               | Green                                                                                                    | Off                                                                                                    | Access is not being made to IDE (HDD/SDD) or the CF card.                                                                                                    |
| 100                                                  | 1003                 |                                                                                                    | On                                                                                                    | The transmission rate is 100 Mbps.                                                                                                    |
| 100                                                  | TOOMbps              | Yellow                                                                                                    | Off                                                                                                    | The transmission rate is 10 Mbps.                                                                                                    |
|                                                      |                      |                                                                                                    | On                                                                                                    | This product has been connected normally to the Ethernet network.                                                                                                    |
| LINK/TX                                              | LINK/TX              | Green                                                                                                    | Off                                                                                                    | This product has not been connected normally to the Ethernet network.                                                                                                    |
|                                                      |                      |                                                                                                    | Blink                                                                                                    | Data is being transmitted.                                                                                                    |

\*1 When the B.RUN LED is blinking, do not reset the bus interface driver by setting the toggle switch to B.RST or resetting unit No. 1 in the multiple PLC configuration again.

\*2 Only the PC Cards which can detect their internal battery error normally are memory cards. When a PC Card other than memory cards, such as an I/O card (ATA card) or CardBus card, is used, this LED may go on with the card detected as a battery error. When using a PC Card other than memory cards, therefore, use the bus interface driver utility to disable the detection of memory card battery error. When hardware is removed on Windows, the battery error with a built-in PC card may be detected, but it is canceled by extracting a card.

- \*3 When removing hardware by Windows, the battery error with a built-in PC card may be detected. It is canceled by extracting a card.
- \*4 When the shutdown of OS is completed, nothing is displayed on a CRT screen but it becomes a black screen. Since lighting of EXIT LED shows the completion of a shutdown, when you turn off a power supply, please check that this LED is on.
- \*5 When it is used with an HDD(master setup)+CF card (slave setup). Although there is a case where this Light Emitting Diode lights up, at the time of a shutdown of Windows, it is satisfactory in operation. Please check and carry out power supply OFF of EXIT Light Emitting Diode being on.

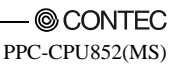

# 6. Combination with the MELSEC-Q Series Overview

This product can communicate with the MELSEC-Q Series PLC CPU unit, intelligent function unit, and I/O unit at high speed by connecting the buses using the MELSEC-Q Series bus unit.

Note that the bus interface driver is used for communication with the various units in the MELSEC-Q Series, including the PLC CPU.

For details on each MELSEC-Q Series unit and the bus interface driver, refer to the relevant manuals.

# **System Configuration**

This product can be combined with MELSEC-Q Series units as shown below.

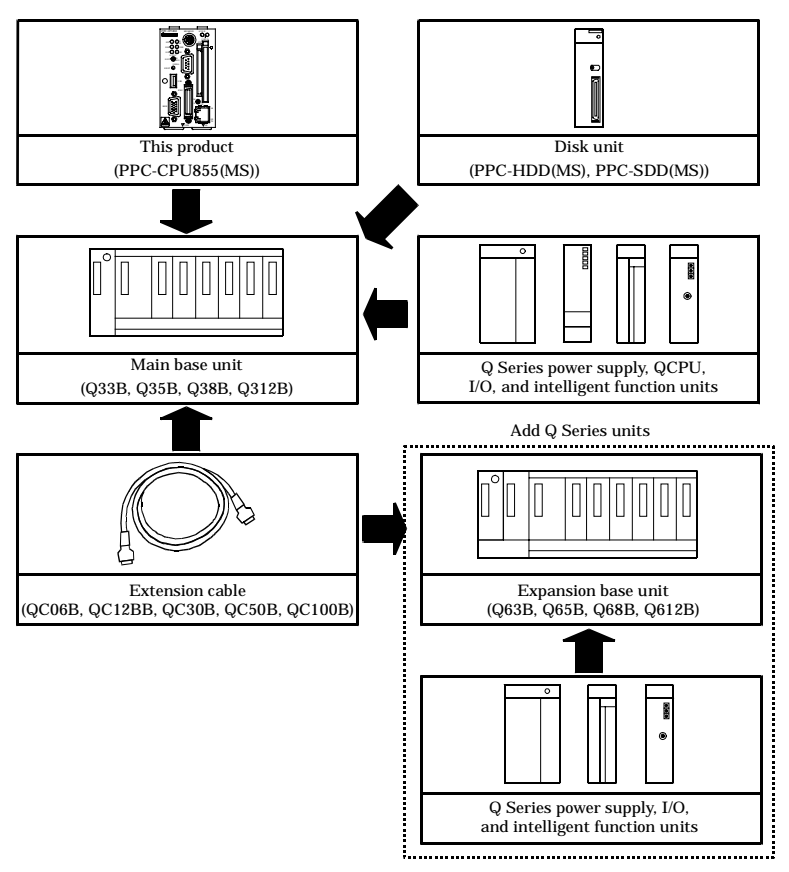

# **Access Forms**

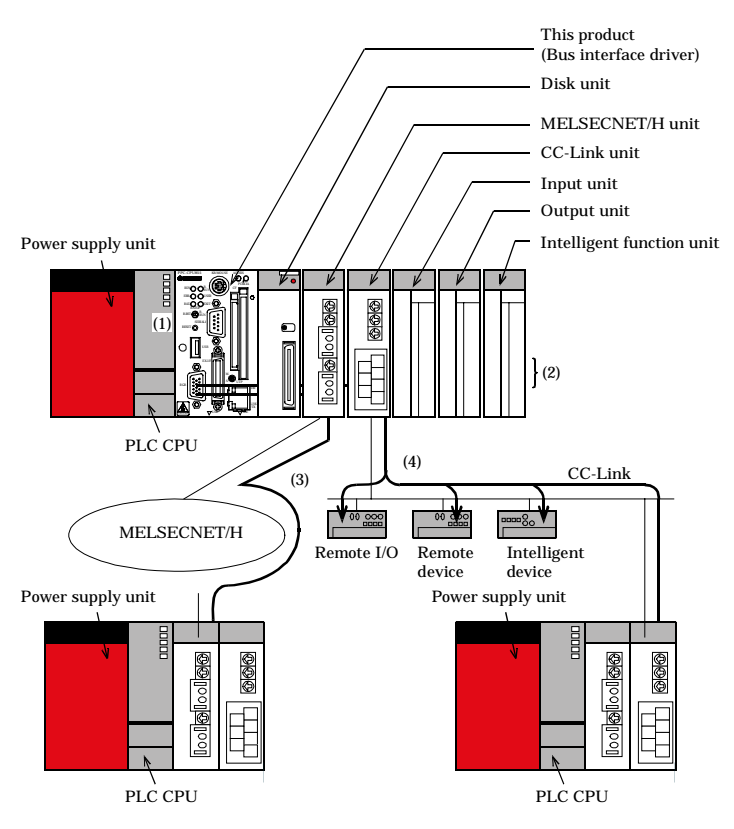

The Unit can access various units in the following forms.

- (1) Access another PLC CPU in the local system.
- (2) Access the I/O unit or intelligent function unit in the local system.
- (3) Access a PLC CPU via the MELSECNET/H unit.
- (4) Access a remote I/O, remote device, intelligent device, or PLC CPU via the CC-Link unit.

# **Multiple PLC Configuration**

Multiple PLC Configuration Including this product

This product supports both of the single-CPU configuration with the Unit as only one CPU and the multiple PLC configuration with this product combined with other CPUs.

Combination of CPUs

|              |                                         | Units No. 2 - 4<br>(Machines No. 2 and No. 3 when machine No. 1 is a basic model) |            |        |                                    |  |  |
|--------------|-----------------------------------------|-----------------------------------------------------------------------------------|------------|--------|------------------------------------|--|--|
|              |                                         | Sequencer CPU                                                                     | Motion CPU | PC CPU | None<br>(Single-CPU configuration) |  |  |
|              | Sequencer CPU<br>(Basic model)          | ×                                                                                 | 1          | 1      | 0                                  |  |  |
| Unit<br>No.1 | (High performance<br>model/Process CPU) | 3                                                                                 | 3          | 1      | 0                                  |  |  |
|              | Motion CPU                              | ×                                                                                 | ×          | ×      | ×                                  |  |  |
|              | PC CPU                                  | ×                                                                                 | ×          | ×      | 0                                  |  |  |

O : available

× : Un-corresponding

Number in the table: Maximum number of units to be installed

### A CAUTION -

- 1) This product cannot be Unit No.1 in the multiple PLC configuration. The multiple PLC configuration requires a PLC CPU.
- 2) For the multiple PLC configuration, place this product at the right end of a series of CPUs.
- Although a total of up to three PLC and motion CPUs can be installed, the number of units installable is restricted by the power capacity of the power supply unit (Q61P). See "Restriction by Power Capacity" in "Notes" for details.

# **CPU Configuration Diagrams**

- Single-CPU configuration with this product as only one CPU

Unit No.1 …This product

- Multiple PLC configuration with this product in combination with PLC CPUs Maximum configuration with this product and three PLC CPUs

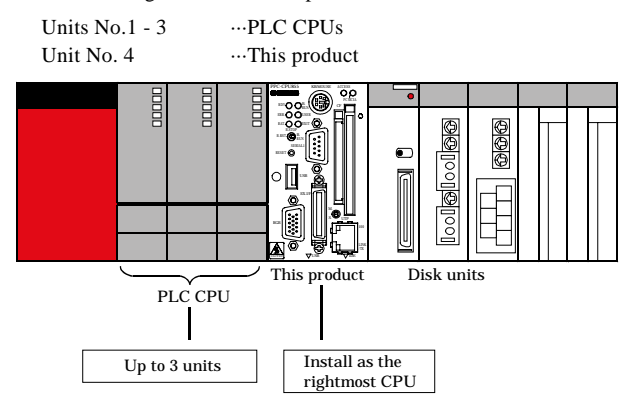

- Multiple PLC configuration with this Unit in combination with a PLC CPU and motion CPUs

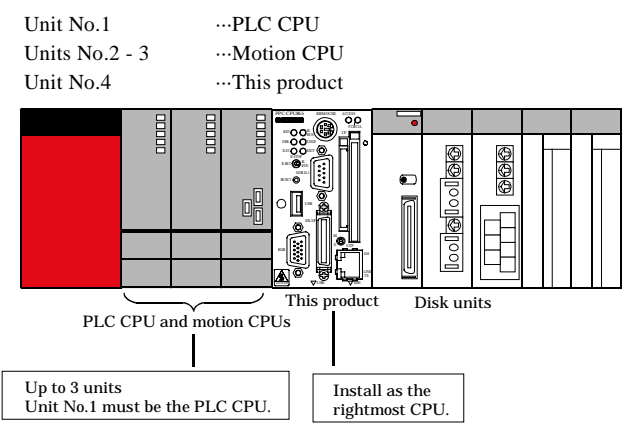

## A CAUTION

The total number of PLC and motion CPUs installable is restricted by the power capacity of the Q Series power supply unit (Q61P).

When a large number of I/O units and intelligent function units are used, the equivalent restriction applies to them in the same way. For details, see "Restriction by Power Capacity" in "Notes".

| ~~rr     |                                        |                                                                      |         |                                  |
|----------|----------------------------------------|----------------------------------------------------------------------|---------|----------------------------------|
| Series   | Classification                         | Model name                                                           | Support | Supported<br>function version *1 |
|          | Base unit                              | All base units                                                       | 0       | None                             |
|          | Power supply unit                      | Q61P-A1, Q61P-A2, Q63P,<br>Q64P                                      | 0       | None                             |
|          | I/O unit                               | All I/O units                                                        | 0       | None                             |
|          | A-D conversion unit                    | Q64AD, Q68ADV, Q68ADI                                                | 0       | B and later                      |
| Q Series | D-A conversion unit                    | Q62DA, Q64DA,<br>Q68DAV, Q68DAI                                      | 0       | B and later                      |
|          | Temperature control unit               | Q64TCTT, Q64TCRT,<br>Q64TCTTBW, Q64TCRTBW                            | 0       | B and later                      |
|          | Temperature-digital<br>conversion unit | Q64TD, Q64RD                                                         | 0       | B and later                      |
|          | Positioning unit                       | QD75P1, QD75P2, QD75P4,<br>QD75D1, QD75D2, QD75D4,<br>QD70P4, QD70P8 | 0       | B and later                      |
|          | High-speed counter                     | QD62, QD62D, QD62E                                                   | 0       | None                             |
|          | Interrupt unit                         | QI60                                                                 | 0       | None                             |
|          | FL-net (OPCN-2) unit                   | QJ71FL71, QJ71FL71-B2                                                | 0       | B and later                      |
|          | MELSECNET/H unit                       | QJ71LP21-25, QJ71BR11,<br>QJ71LP21G, QJ71LP21GE                      | Δ*2     | B and later                      |
|          | CC-Link unit                           | QJ61BT11                                                             | Δ *3    | B and later                      |
|          | Ethernet unit                          | QJ71E71, QJ71E71-B2,<br>QJ71E71-100                                  | ×       | None                             |
|          | Serial communication unit              | QJ71C24, QJ71C24-R2                                                  | ×       | None                             |
|          | Intelligent communication<br>unit      | QD51, QD51-R24                                                       | ×       | None                             |
| A Series | All models                             |                                                                      | ×       | None                             |
| GOT      | All models                             |                                                                      | ×       | None                             |

### Supported units

 $O: \textbf{Supported} \ \ \Delta: \textbf{Conditionally supported} \ \ \times: \textbf{Not supported}$ 

 $^{\ast}1: \ \ \,$  The units with "B and later" are supported in function version B and later.

\*2 : - Only inter-PC networks can be used; remote I/O networks cannot be used.

- Transfer between data links cannot be performed.
- MELSECNET/H dedicated instruction cannot be used.
- The interrupt program start function cannot be used.
- Application programs can perform connunication using the md function.
- Network parameters are set by the bundled utility.
- CC-Link dedicated instructions cannot be used.
  - The interrupt program start function cannot be used.
  - Application programs can perform connunication using the md function.
  - Network parameters are set by the bundled utility.

### A CAUTION -

After power supply capacity had exceeded, when it is used, there is a case where system reset occurs and a file is damaged during operation of personal computer CPU. Please use it within power supply capacity.

\*3:

# Notes

|                                                     | Main base unit (Q312B)<br>0 1 2 3 4 5 6 7 8 9 10 11 ← Slot No.                                                                                                    |  |  |  |  |
|-----------------------------------------------------|----------------------------------------------------------------------------------------------------|--|--|--|--|
|                                                     | Extension calle $\begin{bmatrix} 0 & 20 & 40 & 60 & 80 & A0 & C0 & E0 & 100 & 120 & 140 & 160 \\ U & U & F & 3F & 5F & 7F & 9F & BF & DF & FF & 11F & 13F & 15F & 17F \\ D & F & 3F & 5F & 7F & 9F & BF & DF & FF & 11F & 13F & 15F & 17F \\ \hline Added stage 1 & V & Stage 1 & 134 & 154 & 164 & 174 & 184 & 192 & 214 & 224 & 234 \\ \hline 180 & 1A0 & 1C0 & 1E0 & 120 & 220 & 220 & 240 & 280 & 220 & 220$ |  |  |  |  |
| Example of system<br>expansion                      | Added<br>stage 2<br>000<br>000<br>000<br>000<br>000<br>000<br>000<br>000<br>000<br>0                                                                                                    |  |  |  |  |
|                                                     | Power supply unit Installation error Power supply unit                                                                                                    |  |  |  |  |
| Maximum number of stages                            | 7 stages                                                                                                    |  |  |  |  |
| Added                                               |                                                                                                    |  |  |  |  |
| units installed                                     | 64 units                                                                                                    |  |  |  |  |
| Maximum number of I/O<br>channels                   | 4,096 channels                                                                                                    |  |  |  |  |
| Maximum number of<br>MELSECNET/H units<br>installed | 4 units                                                                                                    |  |  |  |  |
| Maximum number of CC-Link<br>units installed        | 4 units                                                                                                    |  |  |  |  |
| Maximum number of interrupt<br>units installed      | 1 unit                                                                                                    |  |  |  |  |
|                                                     | (1) Up to seven expansion base units can be added.                                                                                                    |  |  |  |  |
| Notes                                               | (2) The total length of extension cables must be 13.2 m.                                                                                                    |  |  |  |  |
|                                                     | (3) When using an extension cable, do not bundle it with route it near any main circuit                                                                                                    |  |  |  |  |
|                                                     | (high voltage, large current) line.                                                                                                    |  |  |  |  |
|                                                     | (4) Set the expansion stage numbers in ascending order without number duplication.                                                                                                    |  |  |  |  |
|                                                     | (5) Connect each extension cable from the extension cable connector OUT                                                                                                    |  |  |  |  |
|                                                     | on one pase unit to the extension cable connector IN on the expansion base unit                                                                                                    |  |  |  |  |
|                                                     | at the next stage.<br>(6) Installing 65 units or more results in an error                                                                                                    |  |  |  |  |
|                                                     | (b) instaining bo units or more results in an error.                                                                                                    |  |  |  |  |

Maximum Number of units Installed and Maximum Number of I/O Channels

### Restriction by Power Capacity

The power capacity when using a Q61P as the Q Series power supply unit is 5VDC/6A. When Q Series units are used with this product, this capacity may be insufficient for the power supply to be used, depending on the combination of devices.

Calculate the total current consumption by the base units, PLC CPU units, I/O units, intelligent function units, and peripheral devices to be used. Your system configuration is acceptable when the total current consumption is within 6A.

If the total current consumption exceeds 6A, consider using the Q64P heavy duty power supply unit (power capacity = 5VDC/8.5A) instead.

The table below lists the current consumption values of some units for you reference. For the actual current consumption values of units, refer to their manuals.

| Classification      | Model name     | Current consumption (A) at 5 VDC |
|---------------------|----------------|----------------------------------|
|                     | Q38B           | 0.077                            |
| Main base unit      | Q312B          | 0.087                            |
| PC CPU unit         | PPC-CPU852(MS) | 3.0                              |
| Hard disk unit      | PPC-HDD(MS)    | 0.88                             |
| CF Card             | CF-1GB-R       | 0.09                             |
| PLC CPU unit        | Q02CPU         | 0.60                             |
|                     | Q25HCPU        | 0.64                             |
| Motion CPU unit     | Q172CPU        | 1.62                             |
|                     | Q173CPU        | 1.75                             |
| Input unit          | QX10           | 0.05                             |
|                     | QX40           | 0.05                             |
| Output unit         | QY10           | 0.43                             |
|                     | QY40P          | 0.065                            |
| A-D conversion unit | Q68ADV         | 0.64                             |
| D-A conversion unit | Q64DA          | 0.345                            |
| Positioning unit    | QD75P4         | 0.58                             |

- Multiple PLC configuration with the hard disk unit

As the Q61P cannot be used if the total current consumption of the units exceeds 6A, consider using the Q64P (power capacity = 5VDC/8.5A) instead.

| Ν       | umber of CPU unit | s              | Main base |               | Remaining | g current |
|---------|-------------------|----------------|-----------|---------------|-----------|-----------|
| PLC CPU | Motion CPU        | This product   | unit      | Total current | capacit   | y (A)     |
| Q25HCPU | Q173CPU           | PPC-CPU852(MS) | Q312B     | consumption   | Q61P      | Judgement |
| (0.64A) | cooling fan       | PPC-HDD(MS)    | (0.087A)  | (A)           | (6A)      |           |
|         | (1.83A)           | (3.88A) *1     |           |               |           |           |
| 0       | 0                 | 1              | 1         | 3.967         | 2.033     | 0         |
| 1       | 0                 | 1              | 1         | 4.607         | 1.393     | 0         |
| 2       | 0                 | 1              | 1         | 5.247         | 0.753     | Δ         |
| 3       | 0                 | 1              | 1         | 5.887         | 0.113     | Δ         |
| 1       | 1                 | 1              | 1         | 6.437         | -0.437    | × *2      |
| 2       | 1                 | 1              | 1         | 7.077         | -1.077    | × *2      |
| 1       | 2                 | 1              | 1         | 8.267         | -2.267    | × *2      |

The remaining current capacity is used as a criterion.

 $\mathrm{O}:\mathbf{1}\mathrm{A}$  to less than  $\mathbf{3}\mathrm{A}:\mathbf{The}$  system can grow.

 $\Delta: 0A$  to less than 1A : The configuration is acceptable but not expandable.

 $\times$  : Less than 0A : The configuration is not acceptable.

- \*1 Excluding the consumption current in the peripherals (including PC Cards, USB equipment, keyboard, mouse) and/or connector terminals.
- \*2 The system can be configured by using a Q64P instead.

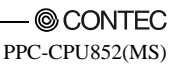

- Multiple PLC configuration with the CF Card

As the Q61P cannot be used if the total current consumption of the units exceeds 6A, consider using the Q64P (power capacity = 5VDC/8.5A) instead.

| 1       | Number of CPU unit | ts             | Main base |               | Remaining | g current   |
|---------|--------------------|----------------|-----------|---------------|-----------|-------------|
| PLC CPU | Motion CPU         | This product   | unit      | Total current | capacit   | ty (A)      |
| Q25HCPU | Q173CPU            | PPC-CPU852(MS) | Q312B     | consumption   | Q61P      | Judgement   |
| (0.64A) | cooling fan        | CF-1GB-R       | (0.087A)  | (A)           | (6A)      | -           |
|         | (1.83A)            | (3.10A) *1     |           |               |           |             |
| 0       | 0                  | 1              | 1         | 3.187         | 2.813     | 0           |
| 1       | 0                  | 1              | 1         | 3.827         | 2.173     | 0           |
| 2       | 0                  | 1              | 1         | 4.467         | 1.533     | Δ           |
| 3       | 0                  | 1              | 1         | 5.107         | 0.893     | Δ           |
| 1       | 1                  | 1              | 1         | 5.657         | 0.343     | $\times$ *2 |
| 2       | 1                  | 1              | 1         | 6.297         | -0.297    | $\times$ *2 |
| 1       | 2                  | 1              | 1         | 7.487         | -1.487    | $\times$ *2 |

The remaining current capacity is used as a criterion.

 $\mathrm{O}:\mathbf{1}\mathrm{A}$  to less than  $\mathbf{3}\mathrm{A}:\mathbf{The}$  system can grow.

 $\Delta: 0A \mbox{ to less than } 1A: The configuration is acceptable but not expandable.$ 

- $\times$  : Less than 0A : The configuration is not acceptable.
- \*1 Excluding the consumption current in the peripherals (including PC Cards, USB equipment, keyboard, mouse) and/or connector terminals.
- \*2 The system can be configured by using a Q64P instead.

- Configuration with many I/O units and intelligent function units

If the total current consumption by the units on the main base unit, including this product and peripheral devices, exceeds the power capacity used, move I/O units and intelligent function units to an expansion unit. The total current consumption by the units on each base unit must not exceed the power capacity. If the system configuration is short of power capacity even with one expansion base unit added, add more than one expansion base unit.

- When replacing with PPC-CPU686(MS)

In this case, although it is the same, since interfaces differ, notice the consumption current of a main part about the peripheral equipment and sum total consumption current to use, and build PPC-CPU686(MS) and this product.

| Туре           | PPC-CPU686(MS)-128                                                                                                    | PPC-CPU852(MS)-512                                                                                                    |
|----------------|----------------------------------------------------------------------------------------------------|----------------------------------------------------------------------------------------------------|
| USB            | USB1.1 compliant 2ch<br>(Front : 1ch, extension interface (EX.I/F) : 1ch)<br>Power supply +5V Each channel 0.3A (Max.)                                                            | USB2.0 compliant 3ch (Front:1ch, Bottom:2ch)<br>USB1.1 compliant 1ch (extension interface<br>(EX.I/F))<br>Power supply +5V Each channel 0.3A (Max.)                |
| FDD I/F        | 26pin half pitch connector,<br>Correspondence FDD : PC-FDD25BH                                                                                                    | None                                                                                                    |
| PCMCIA<br>Card | Card Type : PCMCIA and CARD-BUS<br>Card Slot:TypeI and II x 2 or TypeIII x 1<br>ATA card boot : Slot1 only<br>Power supply +5V or +3.3V (No +12V supply)<br>Each slot 0.5A (Max.) | Card Type:PCMCIA and CARD-BUS<br>Card Slot:TypeI and IIx1<br>ATA card boot : non-supporting<br>Power supply +5V or +3.3V (No +12V supply)<br>Each slot 0.5A (Max.) |
| CF Card        | None                                                                                                    | CF CARD Type I (only for memory cards)<br>(primary IDE)<br>It changes a master/slave with a front switch.                                                          |

# 7. Reset Specifications Reset Specifications

|     | Reset type                                   | Single-CPU                                                                                                    | Multiple PLC configuration (Units No.2 - 4)                                                                                                    |                                                                                                    |  |
|-----|----------------------------------------------|----------------------------------------------------------------------------------------------------|----------------------------------------------------------------------------------------------------|----------------------------------------------------------------------------------------------------|--|
|     |                                              | configuration                                                                                                    | DIP switch with SW-5 set to OFF                                                                                                    | DIP switch with SW-5 set to ON                                                                                                    |  |
| Res | Reset involving a reset of this product      |                                                                                                    |                                                                                                    |                                                                                                    |  |
|     | Reset by<br>recycling<br>the power<br>supply | Available :<br>Recycling the power supply<br>after shutdown. This<br>product and all the units on<br>the bus are reset.      | Available :<br>(Same as left)                                                                                                    | Available :<br>(Same as left)                                                                                                    |  |
|     | Reset by<br>restarting<br>the OS             | Available :<br>Restart followed by OS<br>shutdown. This product<br>and all the Units on the bus<br>are reset.                | Available :<br>Restart followed by shutdown after<br>resetting Unit No.1. This product<br>and all the units on the bus are<br>reset. (Restarting the OS without<br>resetting Unit No.1 results in a<br>multiple PLC down error. In the<br>multiple PLC configuration,<br>therefore, Unit No.1 must be reset<br>first.)                                                          | Unavailable :<br>This product and all the units on<br>the bus are reset when Unit No.1 is<br>reset. Therefore the OS restart<br>cannot be executed.<br>(Restarting the OS without<br>resetting Unit No.1 results in a<br>multiple PLC down error. In the<br>multiple PLC configuration,<br>therefore, Unit No.1 must be reset<br>first.)          |  |
|     | Reset by<br>resetting<br>Unit No.1           | No conbination :                                                                                                    | No conbination :                                                                                                    | Available :<br>Resetting Unit No.1 after<br>shutdown. This product and all<br>the units on the bus are reset.                                                                                                    |  |
| Bus | us interface driver reset                    |                                                                                                    |                                                                                                    |                                                                                                    |  |
|     | Reset by<br>resetting<br>Unit No.1           | No conbination :                                                                                                    | Available :<br>Resetting Unit No.1.<br>The bus interface driver and all the<br>units on the bus are reset.                                                                                                    | No conbination :                                                                                                    |  |
|     | Reset by<br>the toggle<br>switch             | Available :<br>Setting the toggle switch to<br>B.RST. The bus interface<br>driver and all the units on<br>the bus are reset. | No conbination :<br>Since the bus interface driver and<br>all the units on the bus are reset<br>when Unit No.1 is reset, there is no<br>need to set the toggle switch to<br>B.RST. (Setting the toggle switch<br>to B.RST without resetting Unit<br>No.1 results in a multiple PLC<br>down error. In the multiple PLC<br>configuration, therefore, Unit No.1<br>must be reset.) | Unavailable :<br>Since this Unit and all the units on<br>the bus are reset when Unit No.1 is<br>reset, the toggle switch cannot be<br>used to reset. (Setting the toggle<br>switch to B.RST without resetting<br>Unit No.1 results in a multiple<br>PLC down error. In the multiple<br>PLC configuration, therefore, Unit<br>No.1 must be reset.) |  |

## **Reset Procedure Involving a Reset of this product**

Reset by Recycling the Power Supply

- (1) Shut down the OS (or set the shutdown command input to ON).
- (2) Check that the EXIT LED on this product comes on (or that the shutdown completion output is turned ON).
- (3) Turn the power off.
- (4) Turn the power on back.

Restarting the OS (DIP switch with SW-5 set to OFF)

- (1) In the multiple PLC CPU configuration, reset CPU Unit No.1 (PLC CPU).
- (2) Shut down the OS on the screen, then restart it.
- (3) In the multiple PLC CPU configuration, cancel the reset of CPU Unit No.1 (PLC CPU).

Reset by resetting Unit No.1 (PLC CPU) (DIP switch with SW-5 set to ON)

- (1) Shut down the OS on the screen (or set the shutdown command input to ON).
- (2) Check that the EXIT LED on this product comes on (or that the shutdown completion output is turned ON).
- (3) Reset the switch on Unit No.1.
- (4) Release the switch on Unit No.1 from the reset.

### **A** CAUTION

- The shutdown command input and shutdown completion output require the connector terminal (PPC-COT-01, separately priced). For details, refer to the connector terminal manual.
- Be sure to give ON time of a shutdown directions input as a range of 20msec 3sec.
- If 3 or more secs are turned on, re-starting of personal computer CPU will become impossible. (The time of a re-injection of a power supply is included.) When this operation is performed and re-starting of personal computer CPU becomes impossible, a shutd.
- The EXIT LED comes on only when you shut down Windows or hardware reset.
- To reset this product or restart the OS in the multiple PLC CPU configuration, be sure to reset CPU Unit No.1 (PLC CPU) in advance. Doing so without resetting CPU Unit No.1 causes a multiple PLC CPU down error on another CPU unit.

### Reset Procedure for when Bus Interface Driver is Reset

Single-CPU configuration with this product as only one CPU Unit

- (1) Stop the user application.
- (2) Set the toggle switch to B.RST (hold the switch at the B.RST position for two seconds, then release it).
- (3) Set the toggle switch to B.RUN.
- (4) Execute the user application.

Multiple PLC CPU configuration (DIP switch with SW-5 set to OFF)

- (1) Stop the user application.
- (2) Reset CPU Unit No.1.
- (3) Release CPU Unit No.1 from the reset.
- (4) Execute the user application.

### A CAUTION

In the multiple PLC CPU configuration, reset the bus interface driver by resetting CPU Unit No.1 (PLC CPU). Setting the toggle switch to B.RST without resetting CPU Unit No.1 results in a multiple PLC CPU down error on another CPU unit.

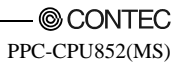

# 8. Troubleshooting Tips for Better Troubleshooting

Key points for establishing a system faster are minimizing the number of problems developing and, once a problem has developed, identifying the cause as soon as possible.

You should perform troubleshooting with the following three basic points in mind.

(1) Check visually

Check the following items :

- (1) Behavior of external devices
- (2) Existence or absence of power supply
- (3) Wiring state (connection cable)
- (4) LED indication (Power indicator LED)

After checking the Unit for items (1) - (4), connect the Unit to external devices and check the behavior of the user program.

### (2) Identify the problem

Take the following steps to observe how the symptom changes :

- (1) Change the input state to check whether the correct change can be read by the test program.
- (2) Turning the output on and off repeatedly to check whether the state of the external device changes correctly.
- (3) Narrow the range down

Check the results of (1) and (2) above to locate the fault in one of the following options :

- (1) This program side or external device side
- (2) This program or any other Unit
- (3) Connection cable
- (4) User program

# This program Won't Start Normally

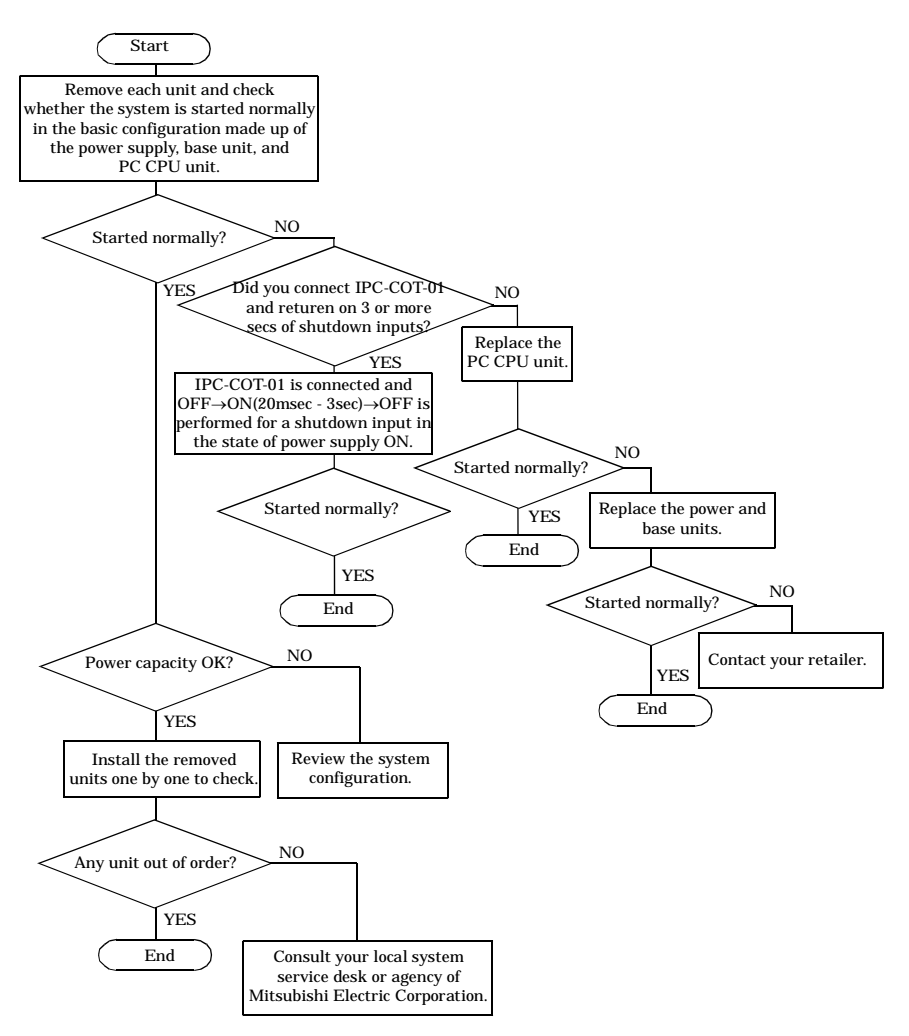

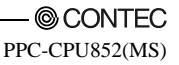

## This program Starts with a BIOS Error displayed

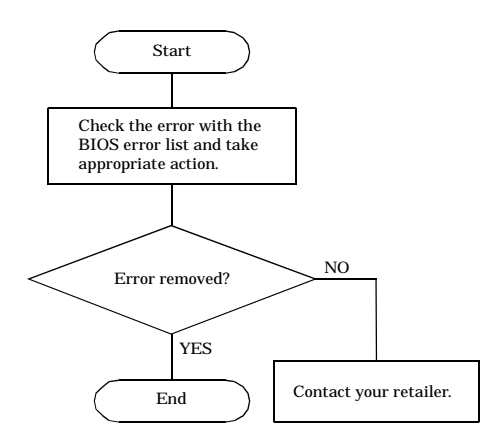

The OS Won't Start Normally

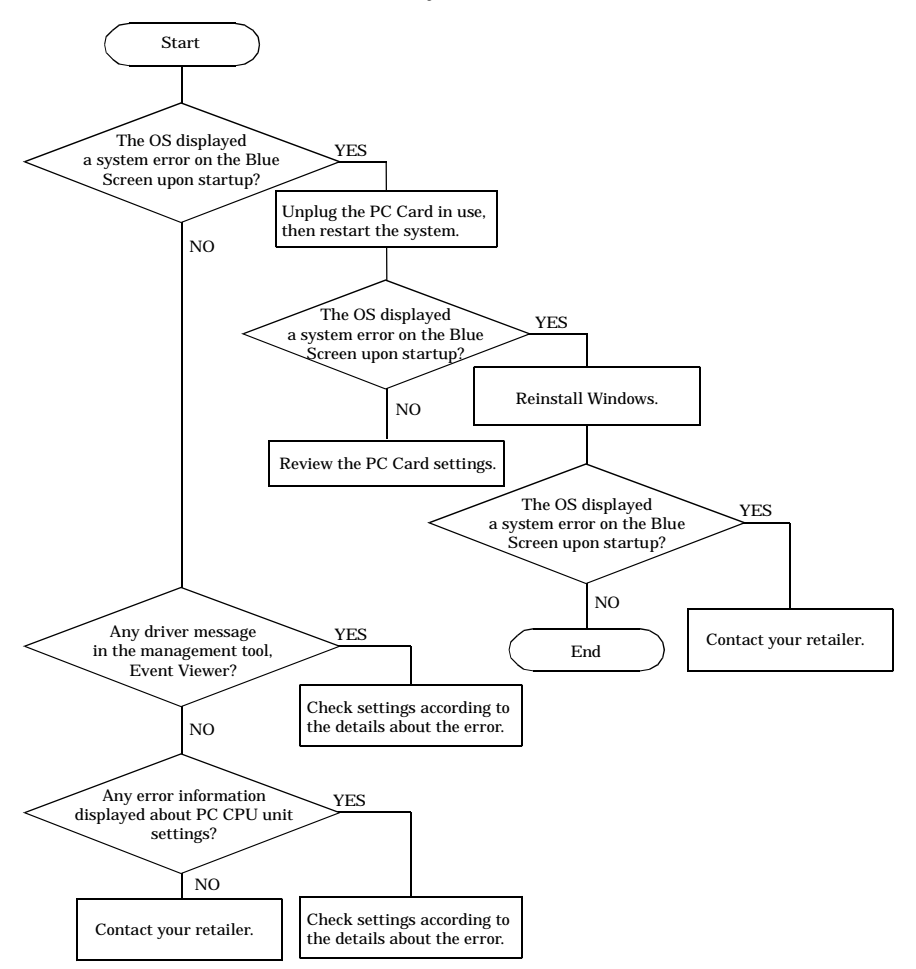

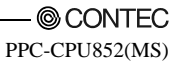

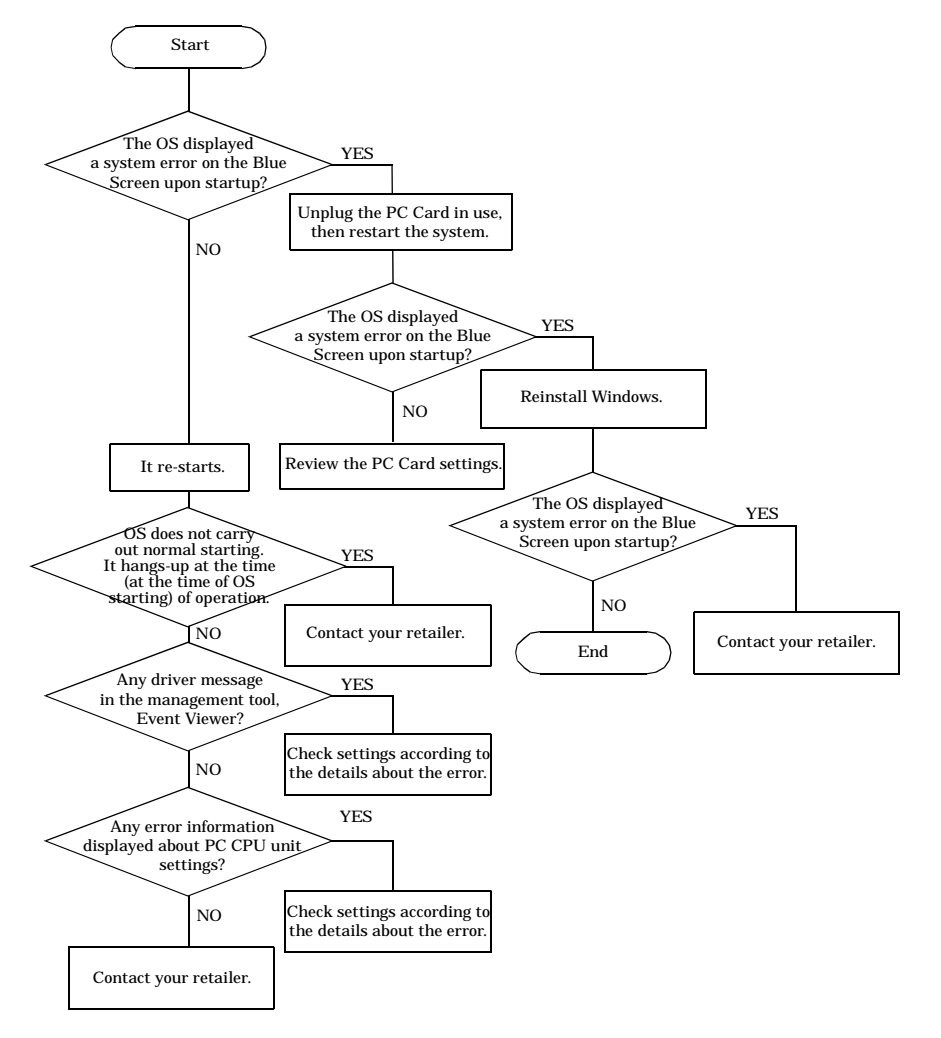

### It hangs-up at the time (after OS starting) of operation

# **BIOS Error List**

### Table 8.1. BIOS Error List < 1 / 2 >

| Error message                                                   | Description                                                         | Action to take                                                                                                    |
|-----------------------------------------------------------------|---------------------------------------------------------------------|----------------------------------------------------------------------------------------------------|
| 0200 : Failure Fixed Disk                                       | Hard disk error                                                     | Check the hard disk connection cable,<br>master/slave setting switch, and unit<br>engagement. If they have no problem,<br>something may be wrong with the drive.                                                                                     |
| 0210 : Stuck Key                                                | Keyboard error                                                      | Check the cable connection. If it has no<br>problem, replace the keyboard with a<br>different model.                                                                                                    |
| 0211 : Keyboard Error                                           | Keyboard error                                                      | Replace the keyboard with a different<br>model. If the error persists the keyboard<br>interface may be faulty.                                                                                                    |
| 0212 : Keyboard Controller Failed                               | Keyboard controller error                                           | Replace the keyboard with a different<br>model. If the error persists the keyboard<br>interface may be faulty.                                                                                                    |
| 0220 : Monitor type does not match<br>CMOS - Run SETUP          | The monitor type does not match<br>CMOS data. Use BIOS Setup.       | Run BIOS Setup to make the correct setting.                                                                                                    |
| 0230 : System RAM Failed at offset:                             | System RAM error                                                    | Repair the PC CPU unit by replacing the component.                                                                                                    |
| 0231 : Shadow Ram Failed at offset:                             | Shadow RAM error                                                    | Repair the PC CPU unit by replacing the component.                                                                                                    |
| 0232 : Extended RAM Failed at<br>address line :                 | Extended RAM error                                                  | Repair the PC CPU unit by replacing the component.                                                                                                    |
| 0250 : System battery is dead -<br>Replace and run SETUP        | The system battery is dead. Replace the battery and use BIOS Setup. | The system battery is dead. Request<br>CONTEC for repair because the RTC<br>must be replaced.                                                                                                    |
| 0251 : System CMOS checksum bad -<br>Default configuration used | System CMOS checksums are invalid.<br>Factory defaults are loaded.  | When CMOS data is cleared<br>immediately after a BIOS update,<br>system CMOS checksums become<br>invalid. Run BIOS Setup to set up your<br>system again. If this error is persistent,<br>CMOS (RTC) may be defective or the<br>battery may be dying. |
| 0252 : Password checksum bad -<br>Passwords cleared             | The password checksum is invalid.<br>The password is cleared.       | Run BIOS Setup to set a password<br>again. If this error is persistent, CMOS<br>(RTC) may be defective or the battery<br>may be dying.                                                                                                    |
| 0260 : System timer error                                       | System timer error                                                  | Repair the PC CPU unit by replacing the component.                                                                                                    |
| 0270 : Real time clock error                                    | Real time clock error                                               | Repair the PC CPU unit by replacing the component.                                                                                                    |
| 0271 : Check date and time settings                             | Check the date and time with BIOS<br>Setup.                         | Run BIOS Setup to set the date and<br>time. If this error is persistent, CMOS<br>(RTC) may be defective or the battery<br>may be dying.                                                                                                    |

| Error message                                                   | Description                                                                 | Action to take                                                                                                    |
|-----------------------------------------------------------------|-----------------------------------------------------------------------------|----------------------------------------------------------------------------------------------------|
| 0280 : Previous boot incomplete -<br>Default configuration used | The last boot failed to terminate<br>normally. Factory defaults are loaded. | A power shutdown or reset during a boot<br>may cause this error upon the next boot.<br>Run BIOS Setup to check settings. Avoid<br>a power shutdown or reset during a boot. |
| 02B0 : Diskette drive A error                                   | Floppy disk A error                                                         | Check the connection cable for<br>engagement. If it has no problem,<br>something may be wrong with the PC<br>CPU unit.                                                     |
| 02B2 : Incorrect Drive A - run<br>SETUP                         | The type of drive A is invalid. Use BIOS<br>Setup.                          | Run BIOS Setup to set the drive type correctly.                                                                                                    |
| 02D0 : System cache error -<br>Cache disabled                   | System cache error. The cache cannot be used.                               | Repair the PC CPU unit by replacing the component.                                                                                                    |
| 02F5 : DMA Test Failed                                          | The DMA test terminated abnormally.                                         | Repair the PC CPU unit by replacing the component.                                                                                                    |
| Beep with no error message on the screen                        |                                                                             | There may be a problem with memory or<br>ROM. Repair the PC CPU unit by<br>replacing the component.                                                                        |

Table 8.1. BIOS Error List < 2 / 2 >
## 9. Appendix **Memory Map** FFFFFFF Extended memory 100000 FFFFF System BIOS (96KB) E8000 E7FFF System BIOS (32KB) E0000 DFFFF Available DOS high memory (Open to ISA and PCI buses. May be used in BIOS, depending on BIOS settings) (64KB) D0000 CFFFF Video memory or VBIOS (192KB) A0000 9FFFF Conventional memory (64KB) 00000

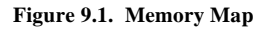

## I/O Port Addresses

#### Table 9.1. I/O Port Addresses

| Address           | Size     | Remarks                                               |
|-------------------|----------|-------------------------------------------------------|
| 0000 - 000F       | 16 bytes | DMA controller                                        |
| 0020 - 0021       | 2 bytes  | PIC interrupt controller                              |
| 002E - 002F       | 2 bytes  | Super I/O configuration register                      |
| 0040 - 0043       | 4 bytes  | System timer 1                                        |
| 0048 - 004B       | 4 bytes  | System timer 2                                        |
| 0060              | 1 byte   | Keyboard controller                                   |
| 0061              | 1 byte   | NMI, speaker controller                               |
| 0064              | 1 byte   | Keyboard controller                                   |
| 0070 - 0073       | 4 bytes  | RTC real time clock                                   |
| 0080 - 008F       | 16 bytes | DMA page register                                     |
| 00A0 - 00A1       | 2 bytes  | Interrupt controller 2                                |
| 00B2 - 00B3       | 2 bytes  | Reserved (APM)                                        |
| 00C0 - 00DE       | 31 bytes | DMA controller 2                                      |
| 00F0 - 00FF       | 16 bytes | Arithmetic processor for numerical values             |
| 0170 - 0177       | 8 bytes  | Secondary IDE controller                              |
| 01F0 - 01F7       | 8 bytes  | Primary IDE controller                                |
| 0200 - 0207       | 8 bytes  | Reserved (Audio)                                      |
| 0228 - 022F       | 8 bytes  | LPT3                                                  |
| 0278 - 027F       | 8 bytes  | LPT2                                                  |
| 02E8 - 02EF       | 8 bytes  | COM4                                                  |
| 02F8 - 02FF       | 8 bytes  | COM2                                                  |
| 0330 - 0331       | 2 bytes  | Reserved (MIDI)                                       |
| 0376 - 0377       | 2 bytes  | Secondary IDE                                         |
| 0120 - 0127       | 8 bytes  | Reserved (Audio)                                      |
| 0274 - 0277       | 4 bytes  | Reserved (ISA PnP)                                    |
| 0290 - 029F       | 16 bytes | Hardware monitor                                      |
| 0378 - 037F       | 8 bytes  | LPT1                                                  |
| 0388 - 038D       | 6 bytes  | Reserved (FM synthesizer)                             |
| 03B0 - 03BB       | 12 bytes | Video (Monochrome)                                    |
| 03C0 - 03DF       | 32 bytes | Video (VGA)                                           |
| 03E8 - 03EF       | 8 bytes  | COM3                                                  |
| 03F0 - 03F5, 03F7 | 8 bytes  | Froppy disk controller                                |
| 03F6              | 1 byte   | Primary IDE                                           |
| 03F8 - 03FF       | 8 bytes  | COM1                                                  |
| 04D0 - 04D1       | 2 bytes  | Interrupt setting register (Edge/level triggered PIC) |
| 0530 - 0537       | 8 bytes  | Reserved (Windows Sound System)                       |
| LPT n + 400h      | 8 bytes  | ECP port, LPT n base address + 400h                   |
| 0CF8 - 0CFF       | 4 bytes  | PCI configuration register                            |
| 0CF9              | 1 byte   | Turbo and reset control register                      |
| 440 - 44F         | 16 byte  | Reserved                                              |
| 800 - 80F         | 16 byte  | Reserved                                              |
| 4000 - 400F       | 16 byte  | Reserved                                              |
| 1000 - 107F       | 128 byte | Reserved                                              |
| 1180 - 11BF       | 64 byte  | Reserved                                              |

# **Interrupt Levels**

| Туре  | 8259       | Priority     | Description                    | Vector |
|-------|------------|--------------|--------------------------------|--------|
| NMI   |            | Тор          | -I/O CH CK or WDT              | 02H    |
| IRQ0  | MASTER     | 1            | Timer 0                        | 08H    |
| IRQ1  | **         |              | Keyboard                       | 09H    |
| IRQ2  | **         |              | Interrupt controller 2 (slave) | 0AH    |
| IRQ8  | SLAVE      |              | Real time clock                | 70H    |
| IRQ9  | <b>5</b> 9 |              | System reserved                | 71H    |
| IRQ10 | <b>5</b> 9 |              | Unused (Available to user)     | 72H    |
| IRQ11 | **         |              | PCI device                     | 73H    |
| IRQ12 | <b>5</b> 9 |              | PS/2 mouse                     | 74H    |
| IRQ13 | **         |              | Coprocessor                    | 75H    |
| IRQ14 | <b>5</b> 9 |              | Hard disk                      | 76H    |
| IRQ15 | **         |              | System reserved                | 77H    |
| IRQ3  | MASTER     |              | Serial port 2 (COM2)           | 0BH    |
| IRQ4  | **         |              | Serial port 1 (COM1)           | 0CH    |
| IRQ5  | **         |              | Unused (Available to user)     | 0DH    |
| IRQ6  | **         | $\downarrow$ | Floppy disk                    | 0EH    |
| IRQ7  | **         | Bottom       | Parallel port (LPT1)           | 0FH    |

|            |          | _         |        |          |           |
|------------|----------|-----------|--------|----------|-----------|
| Table 9.2. | Hardware | Interrupt | Levels | (Factory | Defaults) |

# **10.Options**

Serial Conversion Cable

| - PPC-SCC-01   | 36-pin half-pitch to 9-pin D-SUB        |
|----------------|-----------------------------------------|
|                | conversion cable (50cm in cable length) |
| H 15'1 H '     |                                         |
| Hard Disk Unit |                                         |
| - PPC-HDD(MS)  | Hard disk unit                          |

| - | PPC-HBR-01 | Hard disk unit shock-proof fixing brackets |
|---|------------|--------------------------------------------|

#### CD-ROM drive and connection cable

| - IPC-CDD-02       | CD-ROM/DVD-ROM drive (bundled with cable 40cm) *1               |
|--------------------|-----------------------------------------------------------------|
|                    | *1 : When connecting with a personal computer CPU main part and |
|                    | installing OS in CF Card, bundled cable cannot be used.         |
|                    | Please purchase an exclusive cable (PPC-CDC-01) separately.     |
| - PPC-CDC-01       | CD-ROM DRIVE CABLE (40cm in cable length) *2                    |
|                    | *2 : When OS is installed in CF Card of a personal computer CPU |
|                    | main part, it is required for connection with                   |
|                    | CD-ROM/DVD-ROM drive [IPC-CDD-02].                              |
| Connector Terminal |                                                                 |
| - PPC-COT-01       | Connector Terminal (bundled with cable 1m) *3                   |

| - | 110-001-01 | Connector Terminal (bundled with cable Till) 5                                            |
|---|------------|-------------------------------------------------------------------------------------------|
|   |            | *3 : Convert the serial, parallel, and USB interfaces in the extension interface (EX.I/F) |
|   |            | to the PC standard connectors.                                                            |
|   |            |                                                                                           |

- PPC-DINAD-01 Adapter to install PPC-COT-01 on DIN rail

#### CF card

| - | CF-1GB-R | Compact frash 1GB(FIX DISK spec) |
|---|----------|----------------------------------|
| - | CF-2GB-R | Compact frash 2GB(FIX DISK spec) |
| - | CF-4GB-R | Compact frash 4GB(FIX DISK spec) |
| - | CF-8GB-R | Compact frash 8GB(FIX DISK spec) |

#### TFT color liquid-crystal display

| - | IPC-DT/S61VT-DC1  | (6.5inch 640 x 480dots, 12VDC, Panel mounted type)  |
|---|-------------------|-----------------------------------------------------|
| - | IPC-DT/S65VT-DC1  | (6.5inch 640 x 480dots, 12VDC, Embedded type)       |
| - | IPC-DT/M61VT-DC1  | (10.4inch 640 x 480dots, 12VDC, Panel mounted type) |
| - | IPC-DT/M61VT-AC0  | (10.4inch 640 x 480dots, Panel mounted type)        |
| - | IPC-DT/M65VT-DC1  | (10.4inch 640 x 480dots, 12VDC, Embedded type)      |
| - | IPC-DT/L61SVT-DC1 | (12.1inch 800 x 600dots, 12VDC, Panel mounted type) |
| - | IPC-DT/L61SVT-AC0 | (12.1inch 800 x 600dots, Panel mounted type)        |
| - | IPC-DT/L65SVT-DC1 | (12.1inch 800 x 600dots, 12VDC, Embedded type)      |

| - | IPC-DT/H61XT-DC1 | (15inch 1024 x 768dots, 12VDC, Panel mounted type) |
|---|------------------|----------------------------------------------------|
| - | IPC-DT/H61XT-AC0 | (15inch 1024 x 768dots, Panel mounted type)        |
| - | IPC-DT/H65XT-DC1 | (15inch 1024 x 768dots, 12VDC, Embedded type)      |

Touch-panel cable for an analog RGB display

| - | IPC-CBL3-2 | AT host Touch panel, COM cable (2m) |
|---|------------|-------------------------------------|
| - | IPC-CBL3-5 | AT host Touch panel, COM cable (5m) |

#### Manuals

| - | PPC-CPU852(MS)-MJ | Japanese version of the User's Manual Set |
|---|-------------------|-------------------------------------------|
|   |                   | - PC CPU unit User's Manual               |
|   |                   | - Bus Interface Driver User's Manual      |

## **11.PC CPU Related Manuals**

- MELSEC-Q PC CPU unit, Bus Interface Driver Manual

Japanese version : PPC-CPU852(MS)-MJ, English version : PPC-CPU852(MS)-MU.

- Hard Disk Unit Manual

Bundled with the PPC-HDD(MS)

- Silicon Disk Unit Manual

Bundled with the PPC-SDD(MS) Series

- Connector Terminal Manual

Bundled with the PPC-COT-01

- CD-ROM/DVD-ROM Drive Manual

Bundled with the IPC-CDD-02

- Manual for Hard Disk Unit Shock-proof Fixing Brackets

Bundled with the PPC-HBR-01

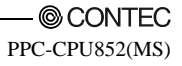

## **12. Recommended Third-Party Products**

Keyboard/Mouse shared cable

 KB-PSY02K3 PS/2 splitter manufactured by SANWA SUPPLY This cable converts the keyboard/mouse connector on this product to the different connectors for the keyboard and the mouse.

#### USB FD drive

- USB-FDX4BK USB FD drive manufactured by I.O DATA DEVICE Inc.

# PPC-CPU852(MS)-512 User's Manual

PPC-CPU852(MS)-MU

### CONTEC CO., LTD.

3-9-31, Himesato, Nishiyodogawa-ku, Osaka 555-0025, Japan Japanese http://www.contec.co.jp/ English http://www.contec.com/ Chinese http://www.contec.com.cn/ No part of this document may be copied or reproduced in any form by any means without prior written consent of CONTEC CO., LTD. [09252006]

Management No. A-51-261 Parts No. LYGG541

[09252006]

September 2006 Edition